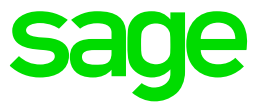

## Test System Build Diary

2021 R4(V12 Patch 28) Single server installation

Updated:15/11/2021

Page 1 of 43

Build Diary 2021 R4 Install.pdf

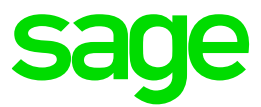

#### Disclaimer

This document is provided "as is" and is for your guidance and educational purposes only. It does not replace the Online documentation, nor is any warranty expressed nor implied for the steps described herein.

#### **Document Information**

Author: Raheel Khan, Sage UK X3 Support Team

| Table of Contents                    |                                |                                 |
|--------------------------------------|--------------------------------|---------------------------------|
| Disclaimer                           |                                |                                 |
| Document Information                 |                                | 2                               |
| Introduction                         |                                | 4                               |
| What is a" Build Diary"              |                                | 4                               |
| Why is this being shared             |                                | 4                               |
| Target Audience                      |                                | 4                               |
| Additional things to note            |                                | 4                               |
| What does this Build Diary descr     | ibe?                           | 4                               |
| 2021 R4 – Single Server Installation |                                | 5                               |
| Objective                            |                                | 5                               |
| Documentation to use for planni      | ing and execution of this task | 5                               |
| Sage Online documentation            |                                | 5                               |
| Sage Knowledgebase articles or       | Blogs                          | 5                               |
| The starting architecture and no     | tes                            | 6                               |
| Target architecture (Sage X3 202     | 21 R4)                         | 6                               |
| Initial steps                        |                                | 7                               |
| Prerequisite's check                 |                                | 7                               |
| Check Disk configuration             |                                | 7                               |
| Installation of Components           |                                |                                 |
| Installation of SQL Server 2019      |                                |                                 |
| Installation of SSMS                 |                                |                                 |
| Installation of Mongo DB             |                                | 11                              |
| Installation of Robo 3T to test yo   | our Mongo DB Deployment        | 15                              |
| Installation of Apache 2.4.51        |                                | 16                              |
| Installation of Elastic Search 7.11  | 1                              |                                 |
| Installation of ADXADMIN compo       | onent                          |                                 |
| Installation of Safe X3 Runtime c    | omponent                       | 21                              |
| Installation of Sage X3 Application  | on component                   |                                 |
| Updated:15/11/2021                   | Page 2 of 43                   | Build Diary 2021 R4 Install.pdf |

# sage

| Installation of Sage X3 SQL Component                | 24 |
|------------------------------------------------------|----|
| Installation of Sage X3 management Console           | 25 |
| Installation of the Print Server component           | 27 |
| Configuration of Sage X3                             |    |
| Configure solution in the Sage X3 management Console |    |
| Configure solution in Syracuse                       |    |
| Installation of Supervisor component                 |    |
| Conclusion                                           | 43 |

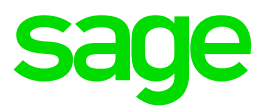

## Introduction

#### What is a" Build Diary"

A Build Diary simply describes the steps taken by Sage Support to perform a task or tasks on our internal test systems. Build diaries could be created for major multi-node installations but may also just be describing the steps taken when installing a small hotfix, or anything in-between.

#### Why is this being shared

It may be useful for you to see the steps we have taken to create or implement some feature or installation, as this may highlight "gotcha's", issues encountered or just give you some guidance if you are planning something similar yourself.

You could potentially use these documents as the base for your own "Workplan document" (Described in "Overview of patching X3 and supporting technologies" <u>https://www.sagecity.com/gb/sage-x3-uk/b/sage-x3-uk-support-insights/posts/sage-x3-technical-support-tips-and-tricks---march-2021-index</u>) when you are planning your own activities

#### Target Audience

This document is aimed at Sage X3 Certified Technical consultants. Sage prescribe that X3 system installation, maintenance, migrations, etc. should be performed by suitably qualified Sage X3 consultants. The prerequisite consideration would be for them to have the latest "Sage X3 Certified Technical Consultant" certification. You can read more about the Sage X3 qualifications and requirements in Sage University ( https://sageu.csod.com/catalog/CustomPage.aspx?id=20000242#tc)

#### Additional things to note

- This document does NOT purport to illustrate "best practice" for the task being described
- The steps described will not necessarily be for a "perfect" task, as there may have been issues that needed to be overcome, worked around, or ignored
- The Sage internal test system has network and hardware configuration specific to Sage
- The Sage internal test system does not necessarily include a Windows Domain and has Sage sandbox specific Windows security setup, so operating system permissions are generally not discussed
- If you intend to use these notes as a guide for your own activities, use with caution and perform your own testing to ensure the described steps are suitable and identify any additional considerations that apply to your own situation
- Ensure you only install and use software you are licensed for
- •

#### What does this Build Diary describe?

This build diary primarily describes the installation and configuration of Sage X3 components needed to create a single server environment for testing purposes

- Windows Server 2019
- SQL Server 2019
- Sage X3 version 2021 R4

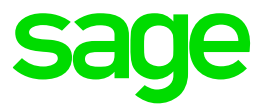

## 2021 R4 – Single Server Installation

#### Objective

The objective of this build diary is to document a single server install of Sage X3 2021 R4 that can be used for testing purposes.

Documentation to use for planning and execution of this task

Sage Online documentation

Overall V12 documentation http://online-help.sageerpx3.com/erp/12/public/index.html

Pre-requisites <u>http://online-help.sageerpx3.com/erp/12/public/Prerequisites-(Last-version).html</u> <u>http://online-help.sageerpx3.com/erp/12/public/prerequisites\_overview.html</u>

Installation documentation

http://online-help.sageerpx3.com/erp/12/public/getting-started\_sage-erp-x3-installation-procedure.html

Application Server: <a href="https://online-help.sageerpx3.com/erp/12/staticpost/installing-the-application-server/">https://online-help.sageerpx3.com/erp/12/staticpost/installing-the-application-server/</a>

Console: <u>https://online-help.sageerpx3.com/erp/12/public/configuration-console\_console.html</u>

#### Sage Knowledgebase articles or Blogs

Additional notes when installing Application Cluster <u>https://support.na.sage.com/selfservice/viewdocument.do?externalId=109651</u>

Additional notes when upgrading Elasticsearch https://support.na.sage.com/selfservice/viewdocument.do?externalId=99424

New feature in 2021 R3: Multiple print server instances <u>https://www.sagecity.com/gb/sage-x3-uk/b/sage-x3-uk-support-insights/posts/new-feature-in-2021-r3-multiple-print-server-instances</u>

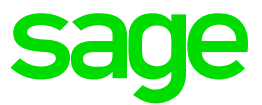

#### The starting architecture and notes

Single Windows Server 2019 server Software already loaded: Windows Server 2019 OpenJDK 1.8.0\_282 Microsoft Edge, Firefox and Chrome browsers 7-Zip 19.00 Windows users setup (Local users) "x3admin" for installation and management "X3run" for service runtime

#### Target architecture (Sage X3 2021 R4)

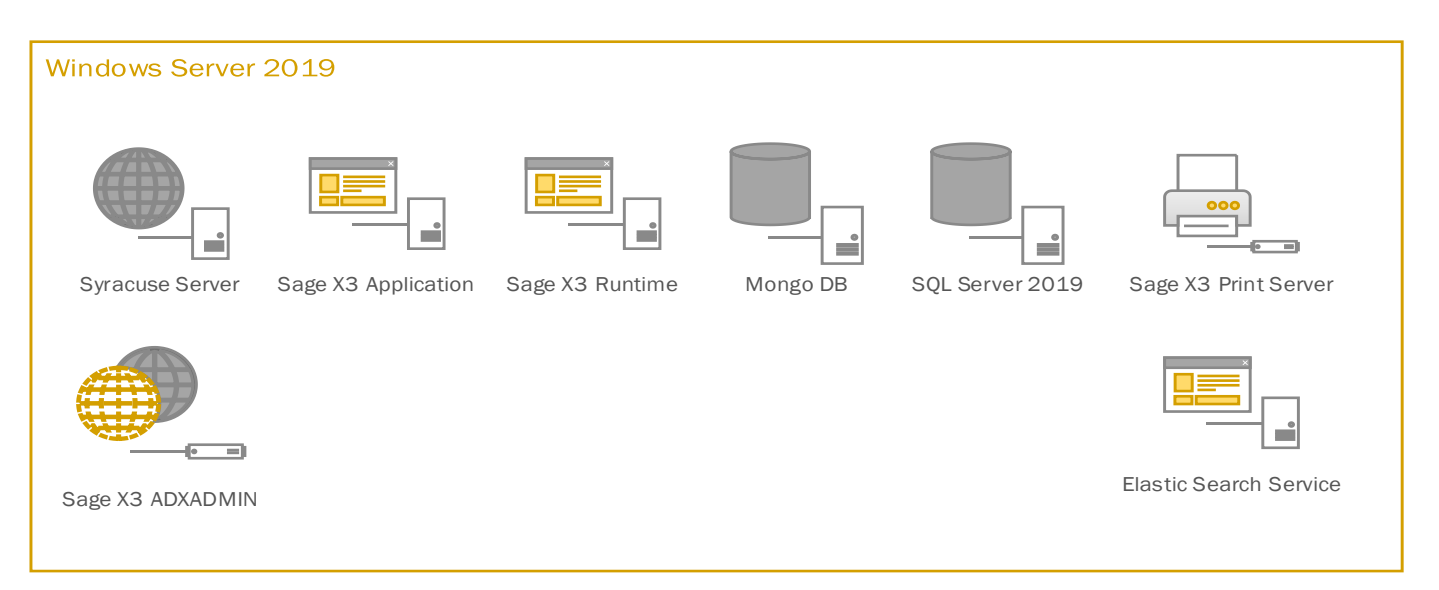

Updated:15/11/2021

Build Diary 2021 R4 Install.pdf

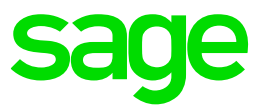

## Initial steps

#### Prerequisite's check

Make sure the server meets the requirements listed on

https://online-help.sageerpx3.com/erp/12/public/prerequisites\_overview.html

Update Firefox, Chrome, and Edge to make sure I'm on the latest browser versions

#### Check Disk configuration

Check Server disk space and configuration meets the requirements

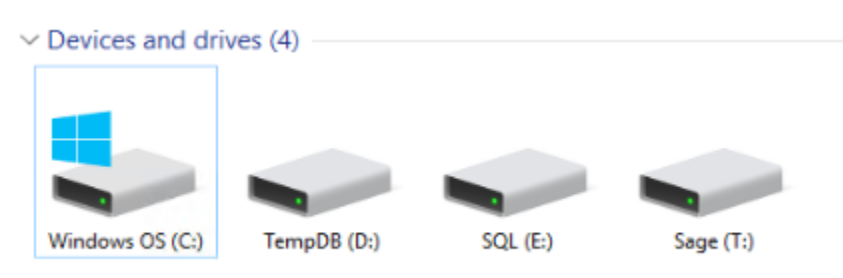

- T: This is where the Sage components will be installed
- E: SQL Application and database location
- D: TempDB Drive for the SQL temp database

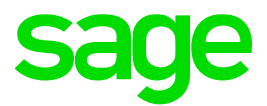

## Installation of Components

#### Installation of SQL Server 2019

1. Mount the SQL Enterprise ISO file and execute setup.exe and select features instance features & installation directory

| 🎲 SQL Server 2019 Setup                                                                                                    |                                                                                                    |                                                                                                    |                              |                                                                                                    |                                                                                                    | -                                    | (      | 2              | ×   |
|----------------------------------------------------------------------------------------------------|----------------------------------------------------------------------------------------------------|----------------------------------------------------------------------------------------------------|------------------------------|----------------------------------------------------------------------------------------------------|----------------------------------------------------------------------------------------------------|--------------------------------------|--------|----------------|-----|
| Feature Selection<br>Select the Enterprise features to                                                                                                    | o install.                                                                                                    |                                                                                                    |                              |                                                                                                    |                                                                                                    |                                      |        |                |     |
| Install Rules<br>Feature Selection<br>Feature Rules<br>Instance Configuration<br>Server Configuration<br>Database Engine Configuration<br>Feature Configuration Rules<br>Ready to Install<br>Installation Progress<br>Complete | Looking for Reporting Servi Festures:     Database Engine Services     OL Services     OL Service Repication     Machine Learning See     R     Python     Java     PutII-Test and Semant     Data Quality Services     PolyBase Query Service     Analysis Services     Sharef Features     Machine Learning Server     R     Python     Data Quality Clent     Client Tools Connectivity     Integration Services     Sole Out Worker     Client Tools SDK     Distributed Replay Contra | cee? Download it from the web                                                                      |                              | Feature description:<br>The configuration and opera<br>instance is isolated from oth-<br>operate side-by-side on the r<br>Prerequisites for selected feat<br>Already installed:<br>Windows PowerShell 3.0<br>Microsoft Visual C++ 201<br>Disk Space Requirements<br>Drive C: 296 MB required, 333<br>Drive E: 902 MB required, 223 | tion of each instan<br>er SQL Server instar<br>ame computer.<br>ures:<br>or higher<br>7 Redistributable<br>132 MB available<br>338 MB available | ce feature of a 5<br>ces. SQL Server | QL Sen | /er<br>ces cal | × × |
|                                                                                                    | Select All Unselect All<br>Instance root directory:<br>Shared feature directory:<br>Shared feature directory (x86):                                                                                                    | E:\Program Files\Microsoft SQL<br>E:\Program Files\Microsoft SQL<br>E\Program Files(x86)\Microsoft | . Serve<br>. Serve<br>ft SQL | r\<br>r\<br>Server\                                                                                                    |                                                                                                    |                                      |        |                |     |
|                                                                                                    | L                                                                                                    |                                                                                                    |                              |                                                                                                    | < Back                                                                                                    | Next >                               | (      | ancel          |     |

#### Name Instance SAGEX3

| Specify the name and instance                                        | n<br>e ID for the instance of S                               | SQL Server. Instanc | e ID becomes part of the installa | ation path. |         |             |
|----------------------------------------------------------------------|---------------------------------------------------------------|---------------------|-----------------------------------|-------------|---------|-------------|
| tall Rules<br>ture Selection<br>ture Rules                           | <ul> <li>Default instance</li> <li>Named instance:</li> </ul> | SAGEX3              |                                   |             |         |             |
| unce Configuration<br>er Configuration<br>Ibase Engine Configuration | Instance ID:                                                  | SAGEX3              |                                   |             |         |             |
| ure Configuration Rules<br>by to Install<br>Ilation Progress         | SQL Server directory:                                         | E:\Program Files    | Microsoft SQL Server\MSSQL1       | 5.SAGEX3    |         |             |
| nplete                                                               | Instance Name                                                 |                     | Instance ID                       | Features    | Edition | <br>Version |
|                                                                      |                                                               |                     |                                   |             |         |             |
|                                                                      |                                                               |                     |                                   |             |         |             |

#### Specify collation

Page 8 of 43

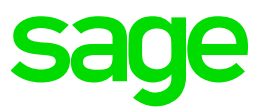

| SQL Server 2019 Setup                                   |                                                                               |                                    |          | - 0          | ) |
|---------------------------------------------------------|-------------------------------------------------------------------------------|------------------------------------|----------|--------------|---|
| Server Configuration<br>Specify the service accounts an | nd collation configuration.                                                   |                                    |          |              |   |
| nstall Rules<br>Feature Selection<br>Feature Rules      | Service Accounts Colletion<br>Microsoft recommends that you use a separate ac | count for each SQL Server service. |          |              |   |
| nstance Configuration                                   | Service                                                                       | Account Name                       | Password | Startup Type |   |
| erver Configuration                                     | SQL Server Agent                                                              | NT Service\SQLAgent\$SAGEX3        |          | Manual       | ~ |
| atabase Engine Configuration                            | SQL Server Database Engine                                                    | NT Service\MSSQL\$SAGEX3           |          | Automatic    | ~ |
| ature Configuration Rules                               | SQL Server Browser                                                            | NT AUTHORITY\LOCAL SERVICE         |          | Automatic    | ~ |
|                                                         |                                                                               |                                    |          |              |   |
|                                                         |                                                                               |                                    |          |              |   |

#### Latin1\_General - Binary

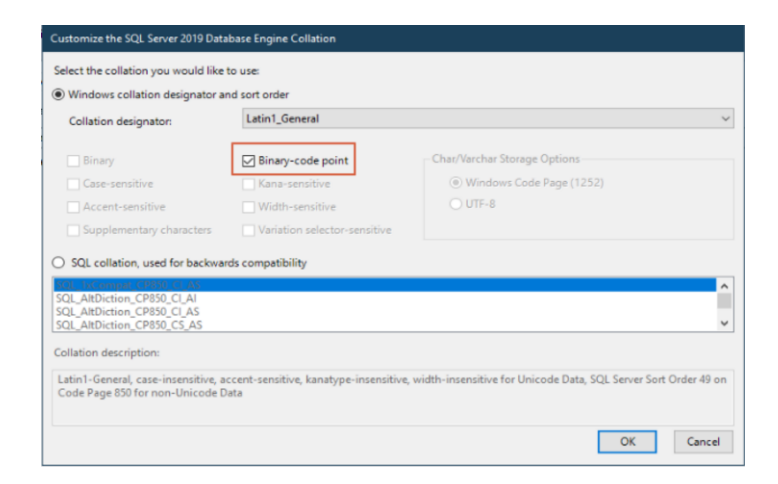

#### Confirm Latin1\_general\_BIN2 is specified

| 😵 SQL Server 2019 Setup                                                                                                    |                                                    | - |         | ×  |
|----------------------------------------------------------------------------------------------------|----------------------------------------------------|---|---------|----|
| Server Configuration<br>Specify the service accounts and                                                                                      | collation configuration.                           |   |         |    |
| Install Rules                                                                                                    | Service Accounts Collation                         |   |         |    |
| Feature Selection<br>Feature Rules                                                                                                    | Database Engine:                                   |   |         |    |
| Instance Configuration                                                                                                    | Latin1_General_BIN2                                | C | ustomiz | æ  |
| Server Configuration<br>Database Enjore Configuration<br>Feature Configuration Rules<br>Ready to Install<br>Installation Progress<br>Complete | Latin 1-General, binary code point comparison sort |   |         |    |
|                                                                                                    | < Back Next                                        | > | Canc    | el |

#### Specify SA password & add current user as SQL administrator

Updated:15/11/2021

Page 9 of 43

Build Diary 2021 R4 Install.pdf

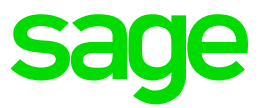

| specity Database Engine autre                                                                                                    | ntication security mode, a                                                                                                    | administrators, data directories, TempUb, Max degree or j                                                                                                    | arallelism, Memory limits, and Filestream settings. |                                |
|----------------------------------------------------------------------------------------------------|----------------------------------------------------------------------------------------------------|----------------------------------------------------------------------------------------------------|-----------------------------------------------------|--------------------------------|
| stall Rules<br>ature Selection<br>ature Rules<br>ature Configuration<br>rever Configuration<br>atures Configuration<br>Rules<br>atures Configuration Rules<br>expt on Install<br>stallation Progress<br>omplete | Server Configuration<br>Specify the authenti<br>Authentication Mod<br>Windows authent<br>Mixed Mode (SQL<br>Specify the password:<br>Confirm password:<br>Confirm password: | Data Directories TempDB MaxDDP Memory FILEST<br>cation mode and administrators for the Database Engine.<br>e<br>ciccition mode<br>Server authentication and Windows authentication)<br>of or the SQL Server system administrator (sa) account<br>distributions |                                                     |                                |
|                                                                                                    | Add Current User                                                                                                    | Add Remove                                                                                                    | SQL Server administrators have unrestricted         | access to the Database Engine. |

#### Specify Temp DB location

| But the set for the for the                                                                                                    |                                                                                                    |         |      |        |
|----------------------------------------------------------------------------------------------------|----------------------------------------------------------------------------------------------------|---------|------|--------|
| Database Engine Conf                                                                                                    | iguration                                                                                                    |         |      |        |
| Specify Database Engine authority                                                                                                    | entication security mode, administrators, data directories, TempDB, Max degree of parallelism, Memory limits, and Filestream settin                                                                                                    | ngs.    |      |        |
| ttall Rules<br>ature Selection<br>ature Rules<br>stance Configuration<br>ryer Configuration<br>trabase Engline Configuration<br>ature Configuration Rules                                                                                                    | Server Configuration Data Directories Temp08 MaxDOP Memory FILESTREAM Temp08 data files: temp08.mdf, temp08_mssql_#.ndf Number of files: 2 2 Initial size (M8): 8 2 Total initial size (M8): 16 Autogrowth (M8): 64 2 Total autogrowth (M8): 123                                                                                                    |         |      |        |
| ady to Install                                                                                                    | Data directories: Dt/TempDB_Data 100                                                                                                    |         |      | Add    |
| mplete                                                                                                    |                                                                                                    |         | R    | Remove |
|                                                                                                    | TempD8 log file         templog.ldf           Initial size (MB):         8         0         Setup could take longer with large initial size.           Autogrowth (MB):         64         0            Log directory:         Di/TempD8_Log                                                                                                    |         |      |        |
|                                                                                                    |                                                                                                    |         |      |        |
|                                                                                                    |                                                                                                    | - Parts | News | Curved |
| SQL Server 2019 Setup                                                                                                    |                                                                                                    |         | -    |        |
| SQL Server 2019 Setup<br>Ready to Install<br>Verify the SQL Server 2019 fe                                                                                                    | setures to be installed.                                                                                                    |         | -    |        |
| SQL Server 2019 Setup<br>Ready to Install<br>Verify the SQL Server 2019 fe<br>stall Rules                                                                                                    | retures to be installed.<br>Ready to install SQL Server 2019:                                                                                                    |         | -    |        |
| SQL Server 2019 Setup<br>Ready to Install<br>Verify the SQL Server 2019 fe<br>stall Rules<br>ature Stetcion<br>ature Rules<br>stare Configuration<br>reer Configuration<br>Rules<br>sady to Install<br>stallation Progress<br>implete                                                                                   | extures to be installed.  Ready to install SQL Server 2019:  Summary  Summary  Summary  Summary  Modow Powershell 3.0 or higher  Microsoft Visual C+ 2017 Redistributable  General Configuration  Database Engine Services                                                                                                    |         | -    |        |
| SQL Server 2019 Setup<br>Ready to Install<br>Verify the SQL Server 2019 fr<br>tall Rules<br>ature Selection<br>ature Fulies<br>tance Configuration<br>tabase Engine Configuration<br>tabase Engine Configuration<br>ature Configuration Rules<br>sady to Install<br>tabaismo Progress<br>implete                        | estures to be installed.  Redy to install SQL Server 2019:  Summary  - Edition: Enterprise - Action: Install (Product Update) Precequitites - Microsoft Visual C - 2017 Redistributable General Configuration - Entures - Database Engine Services - Clent Tool: Connectivity - Instance Name SAECU3 - Instance Configuration - Subtabase Engine MSQL135A6EU3 - Instance Configuret MSQL135A6EU3 - Instance Configuret MSQL135A6EU3 - Instance Confi |         | -    |        |
| SQL Server 2019 Setup<br>Ready to Install<br>Verify the SQL Server 2019 fe<br>tal Rules<br>taure Selection<br>stares Eules<br>tance Configuration<br>reer Configuration<br>tabase Engine Configuration<br>tabase Engine Configuration<br>tabase Engine Configuration<br>tabase Install<br>taltation Progress<br>implete | atures to be installed.  Ready to install SQL Server 2019:  Summary Edition: Enterprise Cation: Enterprise Cation: Enterprise Cation: Enterprise Cation: Enterprise Cation: Enterprise Cation: Enterprise Cation: Enterprise Cation: Enterprise Cation: Cation: Cation |         | -    |        |
| SQL Server 2019 Setup<br>Ready to Install<br>Verify the SQL Server 2019 for<br>ttall Rules<br>stare Selection<br>ature Rules<br>stare Configuration<br>reer Configuration<br>reer Configuration<br>Rules<br>State Configuration Rules<br>scaly to Install<br>stallation Progress<br>simplete                            | attures to be installed.  Ready to install SQL Server 2019:  Summary  Action Install (Product Update)  Prerequisites  Action Install (Product Update)  Prerequisites  Action Install (Product Update)  Prerequisites  Action Install (Product Update)  Prerequisites  Action Install (Product Update)  Brance States Install (Product Update)  Brance States Install (Product Update)  Brance States Install (Product Update)  Brance States Install (Product Update)  Brance States Install (Product Update)  Brance States Install (Product Update)  Brance States Install (Product Update)  Brance States Install (Product Update)  Brance States Install (Product Update)  Brance States Install (Product Update)  Brance States Install (Product Update)  Brance States Install (Product Update)  Brance States Install (Product Install (Product Update)  Brance States Install (Product Install (Product Install (Product Update))  Configuration File JMIcrosoft SQL States Install (Product Update)  Configuration File JMIcrosoft SQL States Install (Product Update)  Extinguistics Install (Product Install (Product Insta |         |      |        |

#### Installation of SSMS

#### Updated:15/11/2021

Page 10 of 43

Build Diary 2021 R4 Install.pdf

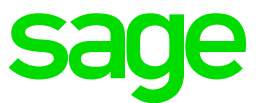

Execute "T:\Software\SSMS18\SSMS-Setup-ENU\_18.8.exe"

Note: Later versions of SSMS Maybe available it would be recommended to use the latest

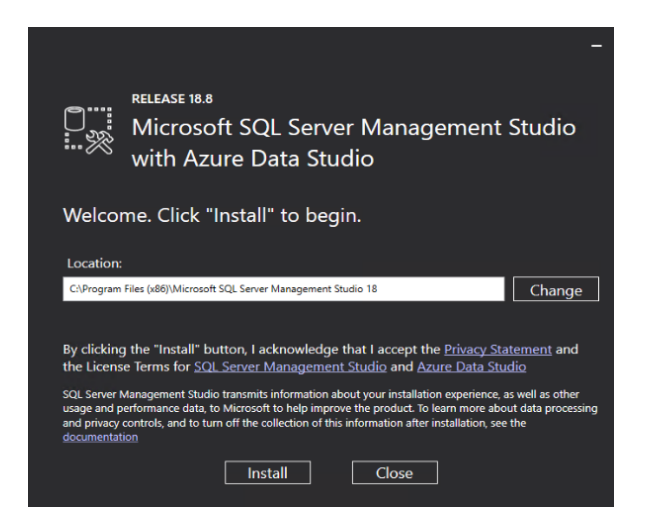

Launch SSMS and test you can connect to the SQL instance we have deployed

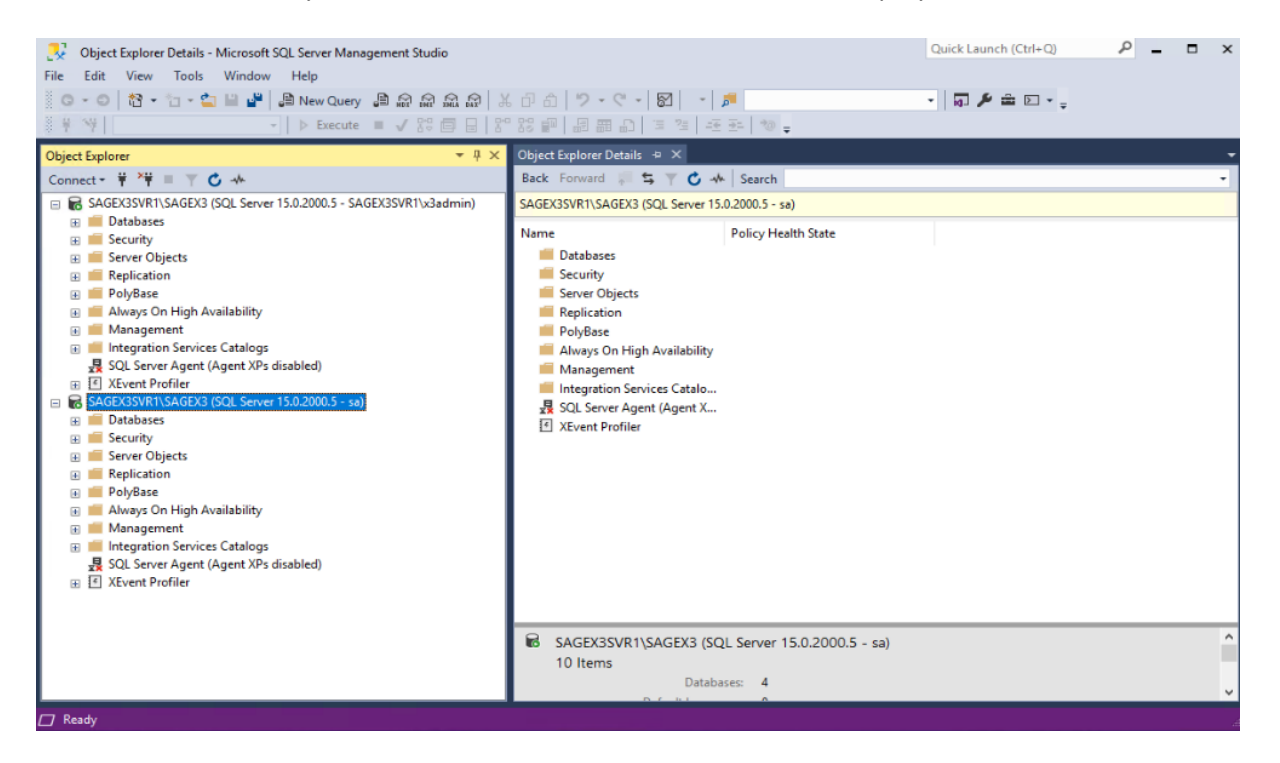

#### Installation of Mongo DB

#### Launch the Mongo DB installation from the Sage X3 ISO file

#### Specify installation path

Updated:15/11/2021

Page 11 of 43

Build Diary 2021 R4 Install.pdf

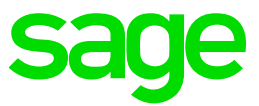

| IzPack - Installation of Safe X3 MongoDB                                                                                                    | - 🗆 🗙                                                  |
|----------------------------------------------------------------------------------------------------|--------------------------------------------------------|
| mongoDB                                                                                                    | Target Path<br>Step 7 of 21                            |
|                                                                                                    |                                                        |
|                                                                                                    |                                                        |
|                                                                                                    |                                                        |
| Select the installation path:                                                                                                    |                                                        |
| \Sage\MongoDBComponent                                                                                                    | Browse                                                 |
|                                                                                                    |                                                        |
|                                                                                                    |                                                        |
|                                                                                                    |                                                        |
| lade with IzPack - http://izpack.org/)                                                                                                    | Previous Next Quit                                     |
| -Darbert Hallware (Cafe VI Manas DD                                                                                                    |                                                        |
| zz-ack - installation of safe As Mongoub                                                                                                    | ×                                                      |
| mongoDB                                                                                                    | Select Installation Packages<br>Step 8 of 2            |
|                                                                                                    |                                                        |
| Select the packs you want to install:<br>Note: Grayed packs are required.                                                                                                    |                                                        |
| Select the packs you want to install:<br>Note: Grayed packs are required.<br>Core fles for Windows x86_64 (2008,7 and newer)<br>Course fles                                                                                                    | 1.1 GF<br>2.1.45 M<br>28.94 M                          |
| Select the packs you want to instal:<br>Note: Grayed packs are required.<br>Core flee for Windows x86_64 (2008,7 and newer)<br>Documentation fles<br>Source files                                                                                                    | 111.01<br>21.45 M<br>286.94 M                          |
| Select the packs you want to instal: Note: Grayed packs are required. Core fles for Windows x86_64 (2008,7 and newer) Documentation files Source files                                                                                                    | 1.1 G<br>21.45 M<br>288.94 M                           |
| Select the packs you want to instal:<br>Note: Grayed packs are required.<br>Core fles for Windows x86_64 (2008,7 and newer)<br>Documentation fles<br>Source files                                                                                                    | 1.1 GE<br>21.45 ME<br>286.94 ME                        |
| Select the packs you want to instal:<br>Note: Grayed packs are required.<br>Core files for Windows x86_64 (2008,7 and newer)<br>Documentation files<br>Source files                                                                                                    | <u>1.1 GF</u><br>21.45 МЕ<br>288.94 МЕ                 |
| Select the packs you want to instal:<br>Note: Grayed packs are required.<br>Cocumentation files<br>Source files<br>Decumentation files<br>Source files<br>Description<br>Description<br>Description                                                                                                    | 1.1 GF<br>21.45 ME<br>286.94 ME                        |
| Select the packs you want to instal:<br>Note: Grayed packs are required.<br>Core files for Windows x86_64 (2008,7 and newer)<br>Documentation files<br>Source files<br>Source files<br>Description<br>tongoDB binary core files for Windows x86_64 (2008,7 and newer)<br>tal space Required:<br>abile space: | 1.1 GE<br>21.45 ME<br>288.94 ME<br>1.1 GE<br>194.09 GE |

Specify installation path for service and components

| Service config                     | uration                         |        |  |
|------------------------------------|---------------------------------|--------|--|
| Configure the mongoDE              | service                         |        |  |
| MongoDB node identifier            | MONGO01                         |        |  |
| Path for the database data         | T:\Sage\MongoDBComponent\data   | Browse |  |
| Path for logging information files | T:\Sage\MongoDBComponent\logs   | Browse |  |
| Path for configuration files       | T:\Sage\MongoDBComponent\config | Browse |  |
| Service port number                | 27017                           |        |  |
| Enable ipv6 support                |                                 |        |  |

Updated:15/11/2021

Page 12 of 43

Build Diary 2021 R4 Install.pdf

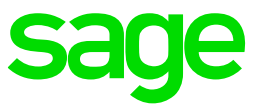

#### Specify patch for certificates

| Step           |
|----------------|
|                |
| ctions.        |
| t\certs Browse |
|                |
|                |
|                |
|                |

#### Add passphrase for CA & verify

| mong                                                                                                    | oDB                                                                                                    |                     | User               | p 14 of                        |
|----------------------------------------------------------------------------------------------------|----------------------------------------------------------------------------------------------------|---------------------|--------------------|--------------------------------|
| Certificate                                                                                                    | Authority (CA) setup                                                                                              |                     |                    |                                |
| Passphrases can contain<br>Passphrase of CA                                                                                                    | al alphanumeric and nonalphanumeric characters                                                                    | s except : ' and ". |                    |                                |
| Verification                                                                                                    |                                                                                                    |                     |                    |                                |
|                                                                                                    |                                                                                                    |                     |                    |                                |
|                                                                                                    |                                                                                                    |                     |                    |                                |
|                                                                                                    |                                                                                                    |                     |                    |                                |
|                                                                                                    |                                                                                                    |                     |                    |                                |
|                                                                                                    |                                                                                                    |                     |                    |                                |
|                                                                                                    |                                                                                                    |                     |                    |                                |
|                                                                                                    |                                                                                                    |                     |                    |                                |
|                                                                                                    |                                                                                                    |                     |                    |                                |
|                                                                                                    |                                                                                                    |                     |                    |                                |
| IzPack - http://izpack.org/)                                                                                                    |                                                                                                    | Previous            | Next               | Out                            |
| IzPack - http://izpack.org/)                                                                                                    |                                                                                                    | Previous            | Next               | Quit                           |
| IzPack - http://izpack.org/)                                                                                                    |                                                                                                    | Previous            | Next               | Quit                           |
| IzPack - http://izpack.org/)<br>installation: of Safe X3 MongoDB                                                                                                    |                                                                                                    | Previous            | Next               | Quit                           |
| IzPack - http:///zpack.org/)<br>Installation of Safe X3 MongoDB                                                                                                    |                                                                                                    | Previous            | Next               | Quit                           |
| IsPack - http://ispack.org/)                                                                                                    | DB                                                                                                    | Previous            | Next<br>Use        | Quit                           |
| IsPack - http://izpack.org/                                                                                                    | oDB                                                                                                    | Previous            | Next<br>Use<br>Ste | Quit<br>r Da<br>p 15 o         |
| IsPack - http://ippack.org/<br>Installation of SafeX3 MongeOB<br>IMONg Certificate                                                                                                    | o DB<br>data                                                                                                    | Previous            | Next<br>Use<br>Ste | Quit<br>r Da<br>p 15 of        |
| IsPack - http://tepack.org/<br>Installation of SafeX3 MongoDB<br>IMONg (<br>Certificate<br>(*) Al fields are mandator                                                                                                    | o DB<br>data                                                                                                    | Previous            | Use                | Quit<br>r <b>Da</b><br>p 15 o  |
| IsPack - http://tepack.org/<br>Installation of SafeX3 MongoDB<br>IMOONG<br>Certificate<br>(*) Al fields are mandator<br>Country code                                                                                                    | o DB<br>data<br>y.                                                                                                | Previous            | Use<br>Ste         | Quit                           |
| IsPack - http://tepack.org/<br>Installation of SafeX3 MongoDB<br>Imongo<br>Certificate<br>(*) Al fields are mandator<br>Country code<br>State/Province                                                                                                    | o DB<br>data<br>y.<br>uk                                                                                          | Previous            | Use<br>Ste         | Quit                           |
| IsPack - http://tepack.org/<br>Installation of Safe X3 MongoDB<br>Imongo<br>Certificate<br>(*) Al fields are mandator<br>Country code<br>State/Province<br>City/( rowity                                                                                                 | oDB<br>data<br>y.<br>                                                                                             | Previous            | Use                | Quit                           |
| IsPack - http://tepack.org/<br>Installation of Safe X3 MongoDB<br>Imongo<br>Certificate<br>(*) Al fields are mandator<br>Country code<br>State/Province<br>City/Locality<br>Okranation                                                                                   | oDB<br>data<br>y.<br>                                                                                             | Previous            | Use                | Quit                           |
| IsPack - http://izpack.org/<br>Installation of Safe X3 MongoDB<br>Imongo<br>Certificate<br>(*) All fields are mandator<br>Country code<br>State/Province<br>City/Locality<br>Organization                                                                                | oDB<br>data<br>y.<br>K<br>-<br>-                                                                                  | Previous            | Use                | Quit<br><b>r Da</b><br>p 15 ol |
| IsPack - http://izpack.org/<br>Installation of Safe X3 MongoDB<br>Imongo<br>Certificate<br>(*) All fields are mandator<br>Country code<br>State/Province<br>City/Locality<br>Organization<br>Organizational unit/Team                                                    | oDB<br>data<br>y.<br>uk<br>                                                                                       | Previous            | Use                | Quit<br><b>r Da</b><br>p 15 ol |
| IsPack - http://izpack.org/<br>Installation of Safe X3 MongoDB<br>Impongo<br>Certificate<br>(*) All fields are mandator<br>Country code<br>State/Province<br>City/Locality<br>Organization<br>Organizational unit/Team<br>Name/Certificate Owner                         | oDB<br>data<br>y.<br>uK<br>-<br>-<br>-<br>-<br>-<br>-<br>-<br>-<br>-<br>-<br>-<br>-<br>-<br>-<br>-<br>-<br>-<br>- | Previous            | Use                | Quit                           |
| IsPase - http://tepace.org/)                                                                                                    | oDB<br>data<br>y.<br>uK<br>-<br>-<br>-<br>-<br>-<br>-<br>-<br>-<br>-<br>-<br>-<br>-<br>-<br>-<br>-<br>-<br>-<br>- | Previous            | Use                | Quit                           |
| IsPase - http://tepace.org/<br>Installation of SeleX3 Mong2DB<br>Import SeleX3 Mong2DB<br>Certificate<br>(*) Al fields are mandator<br>Country code<br>State/Province<br>City/Locality<br>Organizational unit/Team<br>Name/Certificate Owner<br>Emal<br>Days of validity | ODB<br>data<br>y.<br>UK<br>-<br>-<br>-<br>-<br>x3admin<br>x3admin@TEST.COM<br>3650                                | Previous            | Use                | Quit                           |

Updated:15/11/2021

Page 13 of 43

Build Diary 2021 R4 Install.pdf

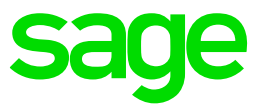

#### Add passphrase for Server & verify

| 2Pack - Installation of Safe X3 MongoDB                                                                                                    | - 🗆 X                      |
|----------------------------------------------------------------------------------------------------|----------------------------|
| mongoDB                                                                                                    | User Data<br>Step 16 of 21 |
| Mongodb server setup                                                                                                    |                            |
| Passphrases can contain all alphanumeric and nonalphanumeric characters except :                                                                                                    | ' and ".                   |
| (*) All fields are mandatory. Please note : in order to start as a service the passphrase will be in clear text in the clear text in the clear text in text in tex | configuration file         |
| of this MongoDB server !                                                                                                    | 5                          |
| Passphrase of server                                                                                                    |                            |
| Verification                                                                                                    |                            |
| Host name (FQDN) sagex3svr1                                                                                                    |                            |
|                                                                                                    |                            |
|                                                                                                    |                            |
|                                                                                                    |                            |
| (Made with IzPack - http://izpack.org/)                                                                                                    |                            |
| Pn                                                                                                    | evious Next Quit           |
|                                                                                                    |                            |
| IzPack - Installation of Safe X3 MongoDB                                                                                                    | - • ×                      |
| mongoDB                                                                                                    | User Data                  |
| • mongo DD                                                                                                    | Step 17 of 21              |
| Service configuration                                                                                                    |                            |
|                                                                                                    |                            |
|                                                                                                    |                            |
|                                                                                                    |                            |
|                                                                                                    |                            |
|                                                                                                    |                            |
|                                                                                                    |                            |
|                                                                                                    |                            |
|                                                                                                    |                            |
|                                                                                                    |                            |
|                                                                                                    |                            |
| (Made with IzPack - http://izpack.org/)                                                                                                    |                            |
| Pr                                                                                                    | revious Next Quit          |
|                                                                                                    |                            |
| gr Izrack - Installation of Safe A3 Mongous                                                                                                    | ^                          |
| Summary C                                                                                                    | Configuration Data         |
| V mongo DD                                                                                                    | Step 18 of 21              |
| Installation will proceed with the following settings. Press Next to continue.                                                                                                    |                            |
| Installation Type<br>New installation                                                                                                    | ^                          |
| Installation Path                                                                                                    |                            |
| Chosen Installation Packs                                                                                                    |                            |
| Core files for Windows x86_64 (2008,7 and newer)<br>Configuration files                                                                                                    |                            |
| Windows service control files<br>Service creation                                                                                                    |                            |
| mongodb.service.creation=true<br>component.node.name=MONGO01                                                                                                    |                            |
| mongodb.dir.dbpath=T:\Sage\MongoDBComponent\data<br>mongodb.dir.logpath=T:\Sage\MongoDBComponent\logs                                                                                                    |                            |
| mongodb.dir.configpath=T:\Sage\MongoDBComponent\config<br>mongodb.service.pott=27017                                                                                                    |                            |
| mongodo.net.post=2.017                                                                                                    |                            |
| mongodb.ssl.enable=true                                                                                                    |                            |
| Inongouo.un.certs=1:Sage/MongoLBC.omponent/certs (Made with IzPack - http://izpack.org/)                                                                                                    | ~                          |
| PI                                                                                                    | revious Next Quit          |

#### Updated:15/11/2021

Page 14 of 43

Build Diary 2021 R4 Install.pdf

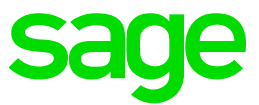

Installation of Robo 3T to test your Mongo DB Deployment

Download ROBO 3T From https://robomongo.org/download

Connection string to connect to your Mongo DB instance

| Connection | r sectings                                                 |       |
|------------|------------------------------------------------------------|-------|
| Connection | Authentication SSH TLS Advanced                            |       |
| Type:      | Direct Connection                                          | `     |
| Name:      | New Connection                                             |       |
| Address:   | SAGEX3SVR1 :                                               | 27017 |
|            |                                                            |       |
| From URI   | Import connection details from MongoDB URI connection stri | ng    |
|            |                                                            |       |

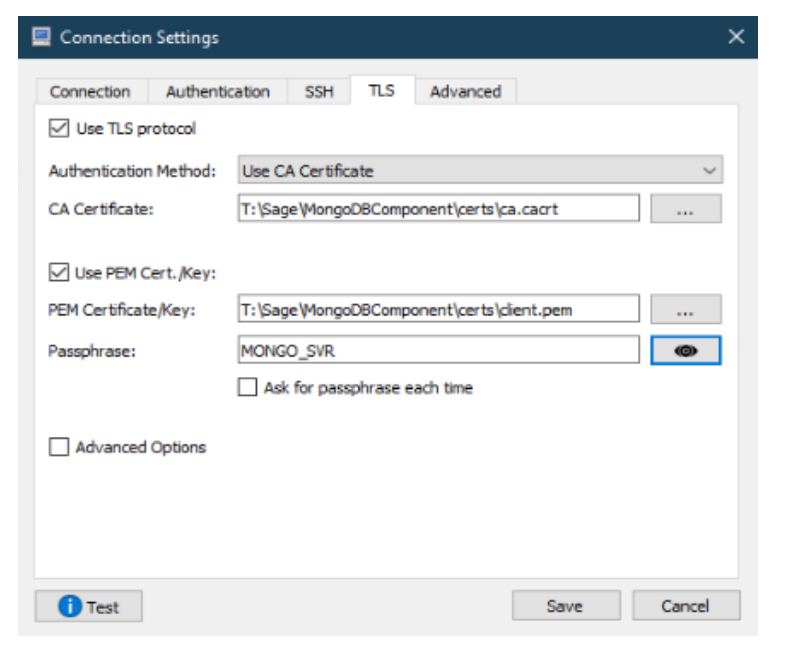

We can see the default databases admin & Local which suggests the installation is ok

Page 15 of 43

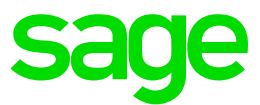

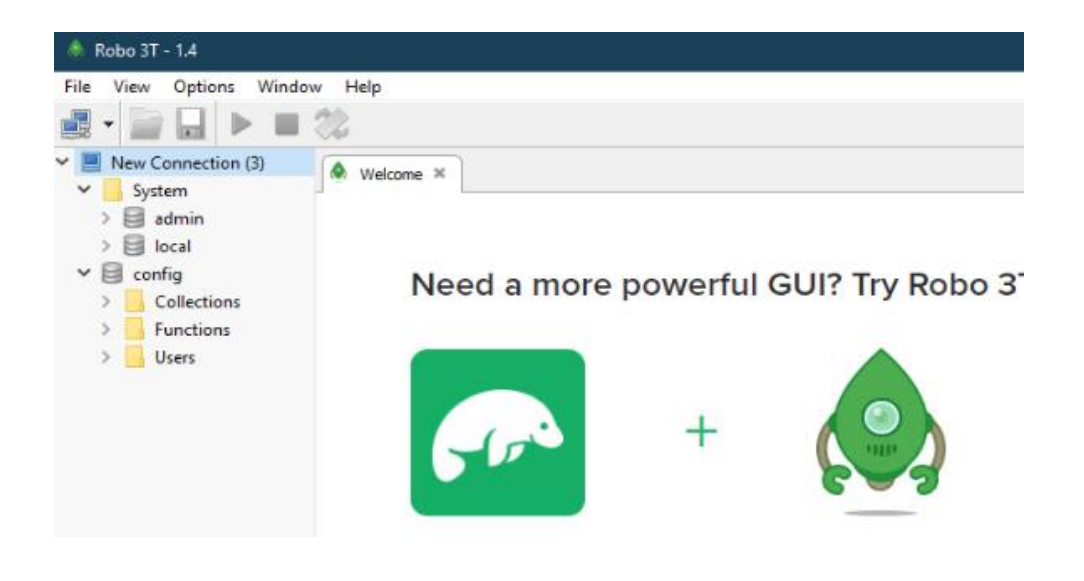

#### Installation of Apache 2.4.51

Download Apache from https://www.apachehaus.com/

#### Extract to C Drive Apache24

| 📇   🛂 📙 🕫                    | Manage         | C-W2K19_Dtc_EN+FR_SQL2K19 (C:) |                  |             |      |  |
|------------------------------|----------------|--------------------------------|------------------|-------------|------|--|
| File Home Share View         | Drive Tools    |                                |                  |             |      |  |
| ← → × ↑ 🏪 > This PC → C-V    | V2K19_Dtc_EN+F | FR_SQL2K19 (C:)                |                  |             |      |  |
| L-W2K19_Dtc_EN+FR_SQL2K19 (۱ | Nam            | ne                             | Date modified    | Туре        | Size |  |
| EmpDB (D:)                   | *              | Apache24                       | 27/10/2021 11:06 | File folder |      |  |
| Software                     |                | EFI                            | 14/11/2018 06:56 | File folder |      |  |
| SQLserver2019                |                | logs                           | 23/02/2021 13:07 | File folder |      |  |
| V12-2021R4                   |                | PerfLogs                       | 22/04/2020 17:05 | File folder |      |  |

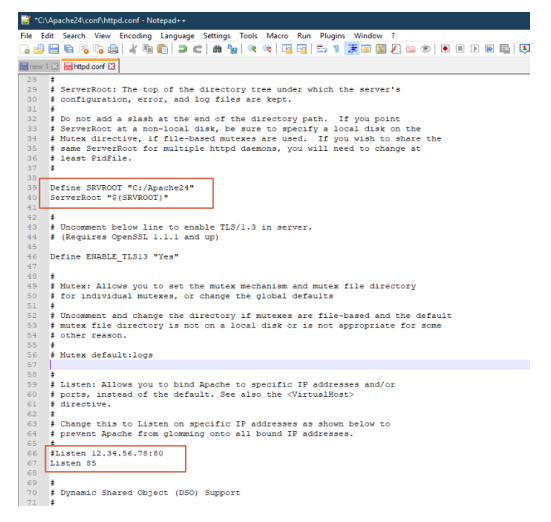

#### Updated:15/11/2021

Page 16 of 43

Build Diary 2021 R4 Install.pdf

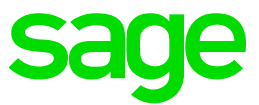

#### Open command prompt and navigate to C:/Apache24/bin

#### execute

httpd.exe -k install -n "Apache HTTP Server"

#### Apache service is installed

| Q Services       |                                               |                     |         |                           |               |
|------------------|-----------------------------------------------|---------------------|---------|---------------------------|---------------|
| File Action View | Help                                          |                     |         |                           |               |
| (+ +) 🗊 🗐 🖸      | 3 🕞   🛛 📷   Þ 🔳 11 🕩                          |                     |         |                           |               |
| Services (Local) | Name                                          | Description         | Status  | Startup Type              | Log On As     |
|                  | 🥋 Microsoft Edge Update Service (edgeupdate)  | Keeps your Micro    |         | Automatic (Delayed Start) | Local System  |
|                  | A Microsoft Edge Update Service (edgeupdatem) | Keeps your Micro    |         | Manual                    | Local System  |
|                  | ActiveX Installer (AxInstSV)                  | Provides User Acc   |         | Disabled                  | Local System  |
|                  | AllJoyn Router Service                        | Routes AllJoyn m    |         | Manual (Trigger Start)    | Local Service |
|                  | Amazon SSM Agent                              | Amazon SSM Age      | Running | Automatic                 | Local System  |
|                  | Apache HTTP Server                            | Apache/2.4.51 (W    | Running | Automatic                 | Local System  |
|                  | App Readiness                                 | Gets apps ready f   |         | Manual                    | Local System  |
|                  | Application Identity                          | Determines and v    |         | Manual (Trigger Start)    | Local Service |
|                  | Application Information                       | Facilitates the run | Running | Manual (Trigger Start)    | Local System  |
|                  | Application Layer Gateway Service             | Provides support    |         | Manual                    | Local Service |

Administrator: Command Prompt

C:\Apache24\bin>httpd.exe -k install -n "Apache HTTP Server" Installing the 'Apache HTTP Server' service The 'Apache HTTP Server' service is successfully installed. Testing httpd.conf.... Errors reported here must be corrected before the service can be started.

#### Test Apache install by browsing to

|                                                                                                    | Ĭ | Ý | - |        | ×        |
|----------------------------------------------------------------------------------------------------|---|---|---|--------|----------|
| $\leftrightarrow$ $\rightarrow$ C $\triangle$ (i) localhost.85                                                                                                    | Ħ | ☆ |   | * 4    | :        |
| Apps 🔇 X3 localhost                                                                                                    |   |   |   | 🗉 Read | ing list |
| An Apache Haus Distribution                                                                                                    |   |   |   |        | l        |
| Test Page for Apache Installation                                                                                                    |   |   |   |        |          |
| Apache/2.4 OpenSSL                                                                                                    |   |   |   |        | - 1      |
| This page is used to test the proper operation of the Apache HTTP server after it has been installed. If you can read this page, it means that the web server installed at this site is working properly, but has not yet been configured. |   |   |   |        |          |

Page 17 of 43

Build Diary 2021 R4 Install.pdf

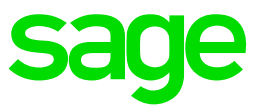

#### Installation of Elastic Search 7.11

Download the elastic search component from https://www.elastic.co/elastic-stack/

| 🛛 🗹 🔜 Sage                             |   |                    |                  |             |             | - I | × c |
|----------------------------------------|---|--------------------|------------------|-------------|-------------|-----|-----|
| ile Home Share View                    |   |                    |                  |             |             |     | ~ 0 |
| → → ↑ 📊 → This PC → Sage (T:) → Sage → |   |                    |                  | ~ Č         | Search Sage |     | Q.  |
|                                        | ^ | Name               | Date modified    | Туре        | Size        |     |     |
|                                        |   | ElasticSearch-7.11 | 27/10/2021 11:19 | File folder |             |     |     |
| WindowsApps                            |   | MongoDBComponent   | 27/10/2021 10:46 | File folder |             |     |     |
| WindowsPowerShell                      |   |                    |                  |             |             |     |     |
| Zulu                                   |   |                    |                  |             |             |     |     |
| 📃 zulu-8                               |   |                    |                  |             |             |     |     |
| bin                                    |   |                    |                  |             |             |     |     |

**Execute to install Elastic Search** 

REM Set the following variables to suit your environment set "mzNewServiceName=ElasticSearch 7.11" set "ES HOME=T:\Sage\ElasticSearch-7.11" set "JAVA HOME=C:\Program Files\Zulu\zulu-8" REM The following lines should not need to be changed cd /d "%ES HOME%\bin" set "ES PATH\_CONF=%ES\_HOME%\config" set "ES START TYPE=auto" set "SERVICE ID=%mzNewServiceName%" set "SERVICE\_DISPLAY\_NAME=%mzNewServiceName%" set "SERVICE DESCRIPTION=%mzNewServiceName%" elasticsearch-service.bat install ator: Command Promp

\Sage\ElasticSearch-7.11\bin>set "ES\_PATH\_CONF=%ES\_HOME%\config" \Sage\ElasticSearch-7.11\bin>set "SERVICE\_ID=%mzNewServiceName%" \Sage\ElasticSearch-7.11\bin>set "SERVICE\_DISPLAY\_NAME=%mzNewServiceName%" \Sage\ElasticSearch-7.11\bin>set "SERVICE\_DESCRIPTION=%mzNewServiceName%" \Sage\ElasticSearch-7.11\bin>elasticsearch-service.bat install iture versions of Elasticsearch will require Java 11; your Java version from [C:\Program Files\Zulu\zulu-8\jre] does not meet this requirement. Consider switch ig to a distribution of Elasticsearch with a bundled JDK. If you are already using a distribution with a bundled JDK, ensure the JAVA\_HOME environment variable is not Set. stalling service : "ElasticSearch 7.11" ing JAVA.HOME (64-bit): "c:\Program Files\Zul\\zulu-8" nring: wilt JDK 8 on Mindows, ElasticSearch may be unable to derive correct ergonomic settings due to a JDK issue (JDK-8074459). Please use a newer gonomic settings due to a JDK issue (JDK-8074459). Prease dise a nemer rsion of Java. ing: MaxDirectHemorySize may have been miscalculated due to DDK-8074459. ease use a newer version of Java or set MaxDirectHemorySize explicitly. .networkaddress.cache.ttl=60;-Des.networkaddress.cache.negative.ttl=10; xX:+AlwaysPreTouch;-Xss1m;-Djava.awt.headless=true;-Dfile.encoding=UTF-8;-Djna.nosys e;-XX:-OmitStackTraceInFastThrow;-Dio.netty.noUnsafe=true;-Dio.netty.noKeySetOptimization=true;-Dio.netty.recycler.maxCapacityPerThread=0;-Dio.netty.allocat umDirectArenas=0;-Olog4j.shutdownHookEnabled=false;-Dlog4j2.disable.jmx-true;-Djava.locale.providers=SPI,JRE;-XX:+UseConcMarKSweepGC;-XX:CMSInitiatingOccupa raction=75;-XX:+UseCKSInitiatingOccupancyOnly;-Djava.io.tmpdir=C:\Users\X:admin\AppData\LocalYtemp>Lasticsearch;-XX:+HesDDumpOnOutOfHemory:r=or;-XX:HeapDum Hodata;-XX::ForroFile=logSrhs\_err\_pId\$p.log;.XX:+Print6CDateStamps;-XX:+PrintFouringDistributios\_TX:+Print6CApplicationStopEdTime;-XIo logs/gc.log;-XX:+UseGCLogFileRotation;-XX:HumberOfGCLogFiles=32;-XX:GCLogFileSize=64m;-Xmx1024m;-XX:MaxDirectMemorySize=536870912 service 'tlasticSearch\_7.11' has been installed. \Sage\ElasticSearch-7.11\bin>\_

Page 18 of 43

Build Diary 2021 R4 Install.pdf

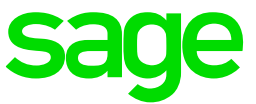

Test elastic search is installed and running by browsing to the following URL

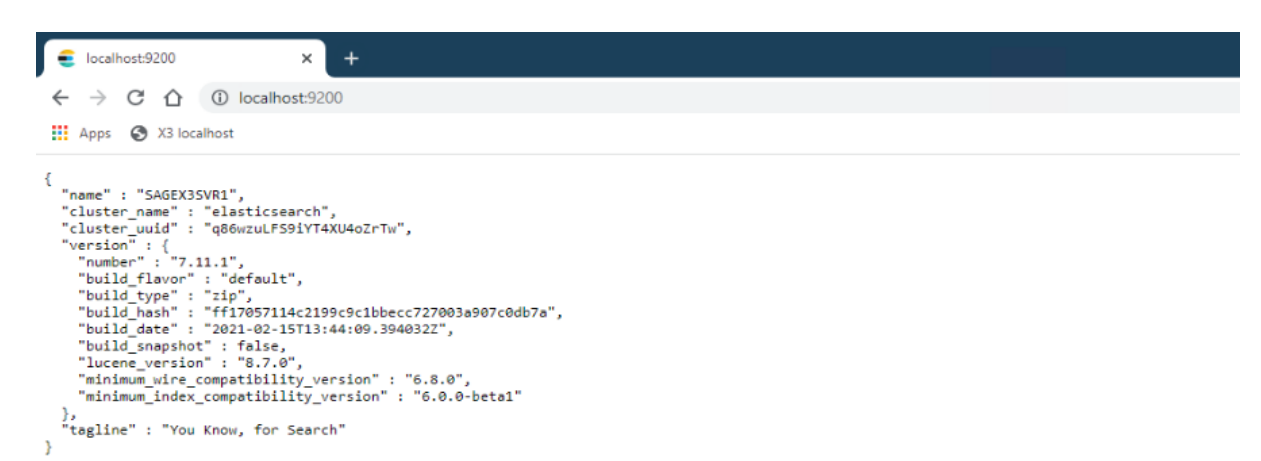

Updated:15/11/2021

}

Page 19 of 43

Build Diary 2021 R4 Install.pdf

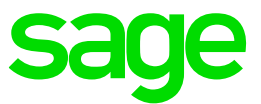

#### Installation of ADXADMIN component

#### Launch

"F:\X3Installs\AdxAdmin\adxadmin-93.2.50.jar"

| Secce     Secce     Sece     Sece     Sece     Sece     Sece     Sece     Sece     Sece     Sece     Sece     Sece     Sece     Sece <th>🐉 IzPack - Installation of Sage Safe X3 AdxAdmin</th> <th>- 🗆 🗙</th>                                                                                                    | 🐉 IzPack - Installation of Sage Safe X3 AdxAdmin         | - 🗆 🗙                        |
|----------------------------------------------------------------------------------------------------|----------------------------------------------------------|------------------------------|
| Sect the installation path: T:Sign/SecO(JUXUDHIN  Met with laffae: High ingeas org) Previors Net Quit  Upter - installation of Sign Self 3 AddAtion Target A this Target A this Target                                                                                                    | sage                                                     | Target Path<br>Step 4 of 10  |
| Sect the installation path:  TriSogriSofOSULOXIDHIN   Revous  Next Out  Revous  Revous Revous  Revous  Revous Revous Revous Revous Revous Revous Revous Revous Revous Revous Revous Revous Revous Revous Revous Revous Revous Revous Revous R                                                                                                    |                                                          |                              |
| Mees with laffweit - High lagesk way?   Previous: Next: Quit   Integet Path   Seece:   Seece:   Previous: Next: Quit   Integet Path   Seece:   Integet Path   Seece:   Integet Path   Seece:   Integet Path   Seece:   Integet Path   Previous: Next: Quit   Integet Path   Previous: Next: Quit   Integet Path   Previous: Next: Quit   Integet Path   Previous: Next: Quit   Integet Path   Previous: Next: Quit   Integet Path   Previous: Next: Quit   Integet Path   Previous: Next: Quit   Integet Path   Previous: Next: Quit   Integet Path   Previous: Next: Quit   Integet Path   Previous: Next: Quit   Integet Path   Previous: Next: Quit   Integet Path   Previous: Next: Quit Previous: Next: Quit Previous: Next: Quit Previous: Next: Quit Previous: Next: Quit Previous: Next: Quit Previous: Next: Next:                                                                                                    | Select the installation path:<br>T:\Sage\SafeX3\ADXADMIN | Browse                       |
| Mede with lafkes - High lingues org<br>Previous Versit<br>Versit<br>Versit |                                                          |                              |
| Interview       Image to this         Select the installation path:       Image to this         TrisagetSafeC3VADADMIN       Image to the installation path:         TrisagetSafeC3VADADMIN       Image to the installation path:         TrisagetSafeC3VADADMIN       Image to the installation path:         TrisagetSafeC3VADADMIN       Image to the installation path:         Image with tables - http://tipask.org)       Previous         Image to the installation of Sage Safe X3 Addu/dmin       Image to the installation of Sage Safe X3 Addu/dmin         Secore       Image to the installation progress:         Image to the installation progress:       Image to the installation progress:         Made with tables - http://tipask.org)       Image to the installation progress:         Image to the installation progress:       3/3                                                                                                    | (Made with IzPack - http://izpack.org/)                  | Previous Next Quit           |
| Select the installation path:   T:Soge(SafeC)(ADXADMIN     Mase with IsPase - http://tapask.org/     Previous     Next     Overall installation progress:     Overall installation progress:     Overall installation progress:     Overall installation progress:     Overall installation progress:     Overall installation progress:     Overall installation progress:     Overall installation progress:     Overall installation progress:     Overall installation progress:     Overall installation progress:                                                                                                    | 🎳 IzPack - Installation of Sage Safe X3 AdxAdmin         | - 🗆 X                        |
| Select the installation path: T: (Sage)Safe(SVADMADHIN  Browse  Medwith (bPack - http://tgack.org)  Previous  Previous Previous Previous Previous Previous Previous Previous Previous Previous Previous Previous Prev                                                                                                    | sage                                                     | Target Path<br>Step 4 of 10  |
| (Made with UPTack - http://tigsack.org/<br>Previous Next Quit                                                                                                    | Select the installation path:<br>T:\Sage\SafeX3\ADXADMIN | Browse                       |
|                                                                                                    | (Mede with IzPack - http://izpack.org/)                  | Previous Next Quit           |
| Pack Installation progress:  Finished  Overall Installation progress:  3/3  (Made with UPack - http://tgaak.org)                                                                                                    | 🔐 IzPack - Installation of Sage Safe X3 AdvAdmin         | _ <b>-</b> □ _¥_             |
| Pack Installation progress:                                                                                                    | sage                                                     | Installation<br>Step 8 of 10 |
| Pack instalation progress:  [fmshod] Overal instalation progress: 3/3  (Mase with lsPack - http://tipack.org)                                                                                                    |                                                          |                              |
| Preck instalation progress:     (Finshed)     Overall instalation progress:     3/3  (Made with loPed- http://tgaak.org)                                                                                                    |                                                          |                              |
| Overal Installation progress: 3/3 (Mede with LPBeck - http://tzpack.org)                                                                                                    | w Pack Instaliation progress:<br>[Finished]              |                              |
| (Made with IsPeck - http://opack.org)                                                                                                    | Overal installation progress:     3/3                    |                              |
| (Made with IsPack - http://tapack.org)                                                                                                    |                                                          |                              |
| Descione Hunt One                                                                                                    | (Made with IzPack - http://izpack.org/)                  |                              |

Updated:15/11/2021

Page 20 of 43

Build Diary 2021 R4 Install.pdf

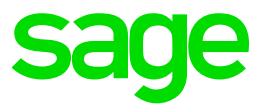

#### Installation of Safe X3 Runtime component

Launch

"F:\X3Installs\Runtime\runtime-93.2.50.jar"

| IzPack - Installation of Sage Safe X3 Runtime Component | - 🗆 X                     |
|---------------------------------------------------------|---------------------------|
| sage                                                    | User Data<br>Step 5 of 1: |
| Component Name                                          |                           |
| Component name X3V12                                    |                           |
| Please select runtime type                              |                           |
| Main process server                                     |                           |
| O Process server                                        |                           |
| <ul> <li>Test processing engine</li> </ul>              |                           |
|                                                         |                           |
|                                                         |                           |
|                                                         |                           |
|                                                         |                           |
|                                                         |                           |
|                                                         |                           |
|                                                         |                           |
|                                                         |                           |
| lade with IzPack - http://izpack.org/)                  |                           |
| • • •                                                   | Previous Next Quit        |
|                                                         |                           |
| sage                                                    | Target Pa<br>Step 6 of    |
|                                                         |                           |
| i Select the installation path:                         | 5.5                       |
| :\Sage\X3V12\runtime                                    | Browse                    |
|                                                         |                           |
| Made with IzPack - http://izpack.org/)                  | Previous Nevt Ouil        |

Build Diary 2021 R4 Install.pdf

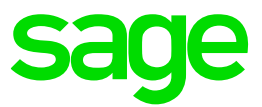

| sage                                                                                                    | Summary Configuration Dat<br>Step 8 of 1 |
|----------------------------------------------------------------------------------------------------|------------------------------------------|
| nstallation will proceed with the following settings. Press Next to continue.                                                                                                    |                                          |
| Installation Type                                                                                                    |                                          |
| New installation                                                                                                    |                                          |
| Service creation                                                                                                    |                                          |
| component.node.name=X3V12                                                                                                    |                                          |
| component.node.type=MAIN                                                                                                    |                                          |
| component.node.type=MAIN                                                                                                    |                                          |
| component.node.type=MAIN                                                                                                    |                                          |
| Installation Path                                                                                                    |                                          |
| t\Sage\X3V12\runtime                                                                                                    |                                          |
| Chosen Installation Packs                                                                                                    |                                          |
| Sale X3 Runtime Base files for Windows X04                                                                                                    |                                          |
| Sale AS Kuthine Service nes for windows A04                                                                                                    |                                          |
| E dia filos                                                                                                    |                                          |
|                                                                                                    |                                          |
|                                                                                                    |                                          |
|                                                                                                    |                                          |
|                                                                                                    |                                          |
|                                                                                                    |                                          |
| Minde with Influence laws Manager and                                                                                                    |                                          |
| function with the most - units such and a little of the little of the li | Dravious Novt Out                        |
|                                                                                                    | Previous Next Quit                       |

#### Installation of Sage X3 Application component

#### Launch

"F:\X3Installs\Application\x3-application-12.0.25.jar"

| IzPack - Installation of sage As Application Component | U                   | ×             |
|--------------------------------------------------------|---------------------|---------------|
| Sage                                                   | tallation<br>Step 4 | Type<br>of 13 |
|                                                        |                     |               |
|                                                        |                     |               |
| Please choose the type of installation:                |                     |               |
| New installation                                       |                     |               |
| O Modify installation                                  |                     |               |
|                                                        |                     |               |
|                                                        |                     |               |
|                                                        |                     |               |
|                                                        |                     |               |
|                                                        |                     |               |
|                                                        |                     |               |
|                                                        |                     |               |
|                                                        |                     |               |
|                                                        |                     |               |
| (Made with IzPaok - http://zpaok.org/) Previous Nex    | t Qu                | it            |

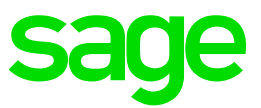

| 50                 | ye                                                                             |                                                                                         |                                                                              |                                                                              | User Da<br>Step 5 of |
|--------------------|--------------------------------------------------------------------------------|-----------------------------------------------------------------------------------------|------------------------------------------------------------------------------|------------------------------------------------------------------------------|----------------------|
| С                  | Component                                                                      | Name                                                                                    |                                                                              |                                                                              |                      |
| Co                 | mponent name X3V12                                                             | 2                                                                                       |                                                                              |                                                                              |                      |
|                    |                                                                                |                                                                                         |                                                                              |                                                                              |                      |
|                    |                                                                                |                                                                                         |                                                                              |                                                                              |                      |
|                    |                                                                                |                                                                                         |                                                                              |                                                                              |                      |
|                    |                                                                                |                                                                                         |                                                                              |                                                                              |                      |
| /ade with IzPack   | - http://izpack.org/)                                                          |                                                                                         |                                                                              |                                                                              |                      |
|                    |                                                                                |                                                                                         |                                                                              | Previous                                                                     | Next Quit            |
| lzPack - Installa  | tion of Sage X3 Application                                                    | 1 Component                                                                             |                                                                              |                                                                              |                      |
| 62                 |                                                                                |                                                                                         |                                                                              |                                                                              | licor                |
| JC                 | JC                                                                             |                                                                                         |                                                                              |                                                                              | Step 6 o             |
| I                  | nstallation                                                                    | Directory                                                                               |                                                                              |                                                                              |                      |
| You<br>ma<br>ser   | u can choose between a<br>anaged by this server, o<br>ver or a NAS, in which c | a 'Standard' installation i<br>or 'Network' in the case of<br>case a symbolic link to t | in the case where the<br>where the target is a m<br>his share will be create | target is an NTFS volun<br>etwork share on anoth<br>d on the local server an | ne<br>er<br>d        |
| USE                | ed as a target.                                                                |                                                                                         |                                                                              |                                                                              |                      |
| Ch                 | <ul> <li>Standard: on a loc</li> </ul>                                         | ation<br>cally managed NTFS vol                                                         | ume                                                                          |                                                                              |                      |
|                    | O Network: on a net                                                            | twork share (with creation                                                              | on of a local symbolic                                                       | ink)                                                                         | r that               |
| eve<br>witi<br>net | ery core component (D<br>h shortest network path<br>twork-related performan    | atabase, Application, Ru<br>h to get highest possible<br>nce issues may occur ar        | throughput AND low<br>throughput AND low<br>ad solution may not b            | d in the same datacent<br>est possible latency. If r<br>e usable.            | er<br>not,           |
| lade with IzPack   | - http://izpeck.org/)                                                          |                                                                                         |                                                                              |                                                                              |                      |
|                    |                                                                                |                                                                                         |                                                                              | Previous                                                                     | Next Qu              |
| zPack - Installa   | tion of Sage X3 Application                                                    | n Component                                                                             |                                                                              |                                                                              | - 0                  |
| Sa                 | ige                                                                            |                                                                                         |                                                                              |                                                                              | Target I<br>Step 8 d |
|                    |                                                                                |                                                                                         |                                                                              |                                                                              |                      |
|                    |                                                                                |                                                                                         |                                                                              |                                                                              |                      |
|                    |                                                                                |                                                                                         |                                                                              |                                                                              |                      |
| Select the in      | stallation nath:                                                               |                                                                                         |                                                                              |                                                                              |                      |
| Sage\X3V12         | folders                                                                        |                                                                                         |                                                                              |                                                                              | Browse.              |
|                    |                                                                                |                                                                                         |                                                                              |                                                                              |                      |
|                    |                                                                                |                                                                                         |                                                                              |                                                                              |                      |
|                    |                                                                                |                                                                                         |                                                                              |                                                                              |                      |
|                    |                                                                                |                                                                                         |                                                                              |                                                                              |                      |

Updated:15/11/2021

Page 23 of 43

Build Diary 2021 R4 Install.pdf

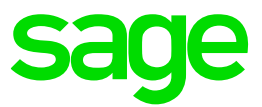

| IzPack - Installation of Sage X3 Application Component      | – 🗆 X                         |
|-------------------------------------------------------------|-------------------------------|
| sage                                                        | Installation<br>Step 12 of 13 |
|                                                             |                               |
| Pack installation progress:                                 |                               |
| Finished]  Overall installation progress:                   |                               |
| 1/1                                                         |                               |
|                                                             |                               |
|                                                             |                               |
| Made with IzPack - http://izpack.org/)                      | Previous Next Quit            |
| 1 hBack - Jostallation of Same Safe V3 SOI Server Commonwel | ¥                             |
| sage                                                        | User Data<br>Step 4 of 9      |
| Component Name                                              |                               |
| Component name X3V12                                        |                               |
|                                                             |                               |
|                                                             |                               |
|                                                             |                               |
|                                                             |                               |
|                                                             |                               |
| (Made with IzPack - http://izpack.org/)                     |                               |
|                                                             | < Previous 🗼 Next 🔯 Quit      |

#### Installation of Sage X3 SQL Component

Launch "F:\X3Installs\DbSQL\db-sql-2.0.0-win.jar"

Page 24 of 43

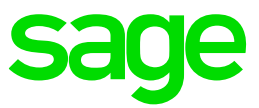

| Seece     Component Name     Component name     Component name <th>🍰 IzPack - Installation of Sage Safe X3 SQL Server Component</th> <th></th> <th>_</th> <th>□ ×</th>                                                                                                    | 🍰 IzPack - Installation of Sage Safe X3 SQL Server Component |            | _      | □ ×                        |
|----------------------------------------------------------------------------------------------------|--------------------------------------------------------------|------------|--------|----------------------------|
| Component Name         Component name         Component name         X3V12             Made with IsPasi- http://tgsak.org)             Ispace           Ispace     Installation of Sage Safe X3 SQL Server Component           Ispace     Ispace       Ispace     Ispace       Ispace     Ispace       Ispace     Ispace       Ispace     Ispace       Ispace     Ispace       Ispace     Ispace        (Made with IsPace - http:/(tgsak.org) (Made with IsPace - http:/(tgsak.org)                                                                                                    | sage                                                         |            |        | User Data<br>Step 4 of 9   |
| Component name X3V12<br>(Mede with IsPed- http://tgaak.org)<br>Previous Previous Previous<br>Select the instalation path:<br>t(Sage(X3V12)/database<br>(Made with IsPed - http://gaak.org)<br>Previous Previous<br>(Made with IsPed - http://gaak.org)<br>Previous Previous<br>(Made with IsPed - http://gaak.org)                                                                                                    | Component Name                                               |            |        |                            |
| (Made with IzPack - http://izpack.org/)<br>Previous Previous Next Quit<br>IzPack - Installation of Sage Safe X3 SQL Server Component<br>See Sage Safe X3 SQL Server Component<br>Sage Safe X3 SQL Server Component<br>Safe Safe X3 SQL Server Component<br>Safe Safe X3 SQL Server Component<br>Safe Safe X3 SQL Server Component<br>Safe Safe X3 SQL Server Component<br>Safe Safe X3 SQL Server Component<br>Safe Safe X3 SQL Server Component<br>Safe Safe X3 SQL Server Component<br>Safe Safe X3 SQL Server Component<br>Safe Safe X3 SQL Server Component<br>Safe Safe X3 SQL Serve | Component name X3V12                                         |            |        |                            |
| Previous     Next     Quit     Installation of Sage Safe X3 SQL Server Component     Seece the installation path:     Select the installation path:     (Sage VX3V12\database     Browse                                                                                                    | (Made with IsPack - http://ispack.org/                       |            |        |                            |
| BPack - Installation of Sage Safe X3 SQL Server Component     C     X     Select the installation path:     thy Sage VX3V12 \database     Browse                                                                                                    |                                                              | < Previous | 🌳 Next | 🙁 Quit                     |
| Select the installation path:  (Kage \X3V12\database  (Made with IsPack - http://ispack.org/)  (Made with IsPack - http://ispack.org/)   Previous  Next  Count                                                                                                    | IzPack - Installation of Sage Safe X3 SQL Server Component   |            | -      | Target Path<br>Step 5 of 9 |
| (Made with IzPaok - http://izpack.org/)                                                                                                    | Select the installation path:                                |            |        |                            |
| (Made with IsPask - http://ispack.org/)                                                                                                    | \$\Sage\X3V12\database                                       |            |        | Browse                     |
| (Made with IsPack - http://izpack.org/)                                                                                                    |                                                              |            |        |                            |
|                                                                                                    | (Made with IzPack - http://izpack.org/)                      | < Previous | 🔶 Next | 🙁 Quit                     |

#### Installation of Sage X3 management Console

launch

"F:\X3Installs\Console\console-2.49.0.28-win.jar"

Page 25 of 43

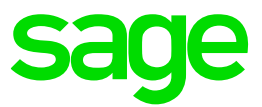

| 👬 IzPack - Installation of Sage X3 Management Console      | - □ <u>×</u>                               |
|------------------------------------------------------------|--------------------------------------------|
| sage                                                       | Target Path<br>Step 4 of 11                |
|                                                            |                                            |
|                                                            |                                            |
| Select the installation path:<br>T‡ISage\SafeX3\Console    | Browse                                     |
|                                                            |                                            |
| Made with IsPack - Min (Strack con)                        |                                            |
|                                                            | Previous Next Quit                         |
| IzPack - Installation of Sage X3 Management Console        | - 🗆 X                                      |
| sage                                                       | Perform External Processes<br>Step 8 of 11 |
| Processing                                                 |                                            |
| 1/1<br>Microsoft .Net framework 4.7.2 is already installed |                                            |
|                                                            |                                            |
|                                                            |                                            |
|                                                            |                                            |
|                                                            |                                            |
|                                                            |                                            |
| (Made with IzPack - http://izpack.org/)                    | Previous Next Quit                         |
| 🕷 IzPack - Installation of Sage X3 Management Console      | ×                                          |
| sare                                                       | Perform External Processes                 |
| Jage                                                       | Step 8 of 11                               |
| Processing                                                 |                                            |
| Microsoft .Net framework 4.7.2 is already installed        |                                            |
|                                                            |                                            |
|                                                            |                                            |
|                                                            |                                            |
|                                                            |                                            |
|                                                            |                                            |
| (Made with IzPack - http://izpack.org/)                    | Previous Next Quit                         |

#### Updated:15/11/2021

Page 26 of 43

Build Diary 2021 R4 Install.pdf

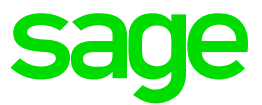

#### Installation of the Print Server component

"F:\X3Installs\PrintServer\print-server-2.22.0.9-win.jar"

|                                                                       | - 🗆 X                                |
|-----------------------------------------------------------------------|--------------------------------------|
| sage                                                                  | <b>User Data</b><br>Step 4 of 12     |
| Component Name                                                        |                                      |
| Component name EDTSRV                                                 |                                      |
| (Made with IzPack - http://izpack.org/)                               |                                      |
|                                                                       | Previous Next Quit                   |
| IzPack - Installation of Sage Safe X3 V2 Print Server  Sage           | - C X<br>Target Path<br>Step 5 of 12 |
|                                                                       |                                      |
| Select the installation path:<br>\$\\$age\SafeX3\EDTV2\EDTSRV\srvedit | Browse                               |

Page 27 of 43

Build Diary 2021 R4 Install.pdf

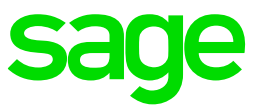

| sage                                                                                                    | User I<br>Step 7 d |
|----------------------------------------------------------------------------------------------------|--------------------|
| Select Odbc driver(s) to be installed                                                                                                    |                    |
| Sage X3 PrintServer uses an ODBC connection to access the database server. You must install the<br>ODBC driver corresponding to your ERP X3 database. |                    |
| To enable SAGE X3 PrintServer to connect to a MS SQLServer database                                                                                   |                    |
| ✓ Instal ODBC Driver 17 for SQLServer                                                                                                    |                    |
| (Will update the current ODBC Driver 17 with the version 17.7.2.1)                                                                                    |                    |
| To enable SAGE X3 PrintServer to connect to an Oracle database                                                                                        |                    |
| □ Instal Oracle Instant client 19 and ODBC drivers                                                                                                    |                    |
|                                                                                                    |                    |
|                                                                                                    |                    |
|                                                                                                    |                    |
|                                                                                                    |                    |
| de with IzPack - http://izpack.org/)                                                                                                    |                    |

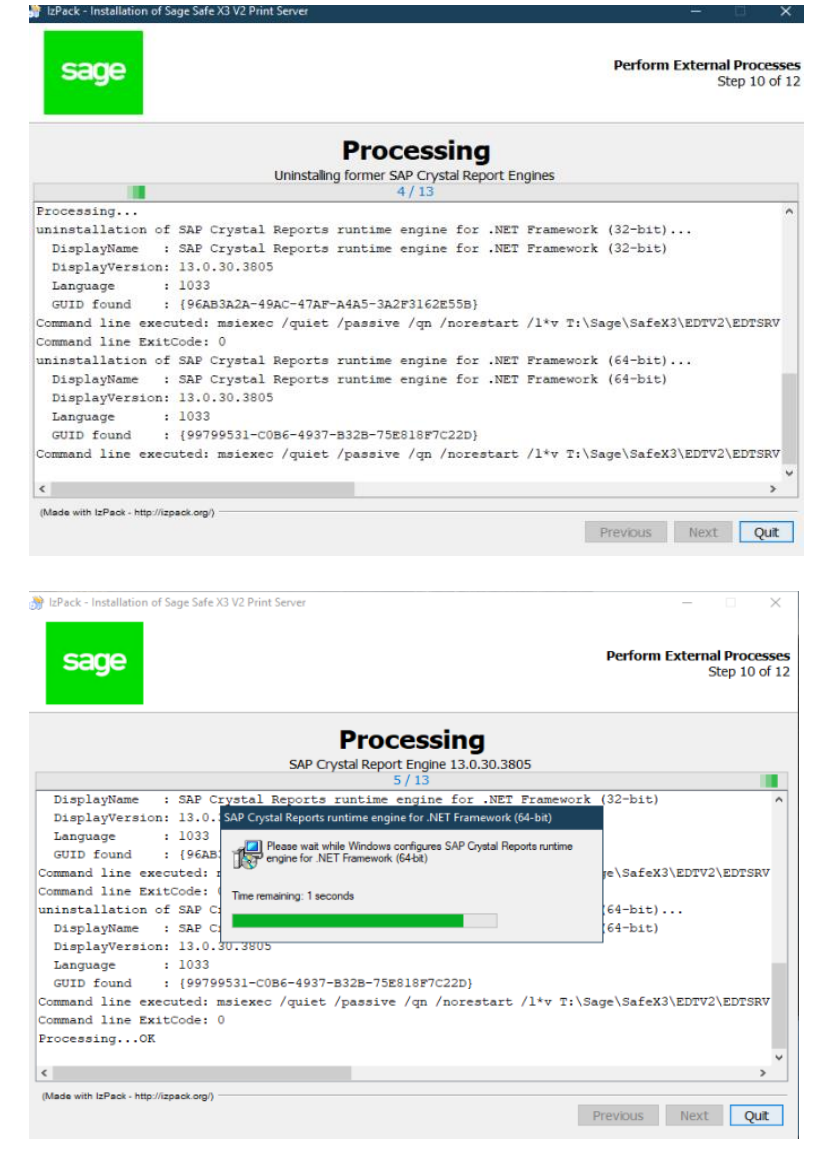

#### Updated:15/11/2021

Page 28 of 43

Build Diary 2021 R4 Install.pdf

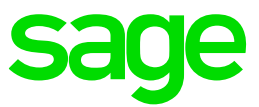

| Mease read the following information:         This server should be restarted when possible as during this install/upgrade operation,         Microsoft components may have been installed or updated that require a restart.                                      | 💣 IzPack - Installation of Sage Safe X3 V2 Print Server —                            |                              |
|----------------------------------------------------------------------------------------------------|--------------------------------------------------------------------------------------|------------------------------|
| Please read the following information:<br>This server should be restarted when possible as during this install/upgrade operation,<br>Nicrosoft components may have been installed or updated that require a restart.           Weak with LPack - http://tpack.org/ | sage                                                                                 | Information<br>Step 11 of 12 |
| This server should be restarted when possible as during this install/upgrade operation,<br>Nicrosoft components may have been installed or updated that require a restart.                                                                                         | Please read the following information:                                               |                              |
| Microsoft components may have been installed or updated that require a restart.                                                                                                    | This server should be restarted when possible as during this install/upgrade operati | on,                          |
| (Made with IzPaok - http://tzpaok.org)                                                                                                    | Microsoft components may have been installed or updated that require a restart.      |                              |
| (Made with LPack - http://lzpack.org)                                                                                                    |                                                                                      |                              |
| (Made with IsPack - http://izpack.org/)                                                                                                    |                                                                                      |                              |
| (Made with IzPack - http://tzpack.org/                                                                                                    |                                                                                      |                              |
| (Made with IzPack - http://tzpack.org/)                                                                                                    |                                                                                      |                              |
| (Made with IzPaok - http://tzpaok.org)<br>Previous Next Ouit                                                                                                    |                                                                                      |                              |
| (Made with IzPack - http://izpack.org)<br>Previous Next Quit                                                                                                    |                                                                                      |                              |
| (Made with IsPack - http://izpack.org/)<br>Previous Next Quit                                                                                                    |                                                                                      |                              |
| (Made with IzPack - http://izpack.org/) Previous Next Ouit                                                                                                    |                                                                                      |                              |
| (Made with IzPack - http://izpack.org/) Previous Next Ouit                                                                                                    |                                                                                      |                              |
| (Made with IsPack - http://spack.org/) Previous Next Out                                                                                                    |                                                                                      |                              |
| (Made with LtPack - http://izpack.org) Previous Next Ouit                                                                                                    |                                                                                      |                              |
| (Made with IzPack - http://izpack.org/) Previous Next Ouit                                                                                                    |                                                                                      |                              |
| (Made with IzPack - http://izpack.org/) Previous Next Ouit                                                                                                    |                                                                                      |                              |
| Previous Next Quit                                                                                                    | (Mada with InBack , http://izpack.com)                                               |                              |
|                                                                                                    | Previous                                                                             | ext Ouit                     |

## Configuration of Sage X3

Configure solution in the Sage X3 management Console

#### Login with X3 admin

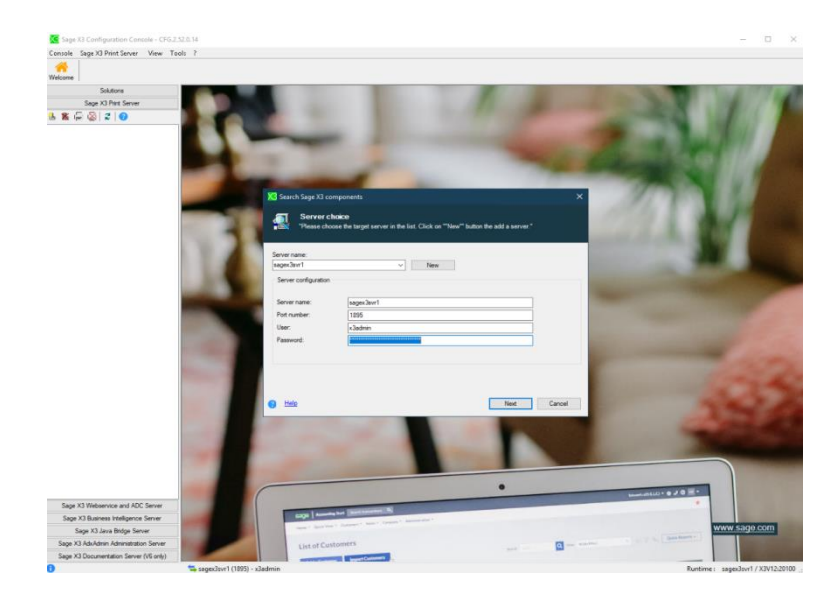

sage

Enter parameters for deployment and configuration of the solution

| X3 Sage X3 Configuration Console - CFG.2.52                                    | 2.0.14                                       |                                                                           |                  | _              | пх                    |
|--------------------------------------------------------------------------------|----------------------------------------------|---------------------------------------------------------------------------|------------------|----------------|-----------------------|
| Concelo Solutions Astions View Tools                                           | 2                                            |                                                                           |                  |                |                       |
| Console Solutions Actions view Tools                                           |                                              | aa — 🏊                                                                    |                  |                |                       |
| Welcome New Import a solution Delete                                           | Data - Application Runtimes Database scripts | Linked servers Folders                                                    |                  |                |                       |
| Solutions                                                                      | 🔚 Save 🛛 📔 Configure Database 🛛 🙀 Configu    | re Application 🛛 🏠 Web publication 🛛 🐹 Unconfiguration 🛛 😴 Refresh 😗 Help |                  |                |                       |
| T T T T T T T T T T T T T T T T T T T                                          |                                              |                                                                           |                  |                |                       |
| Sage X3 on sagex3svr1 [ID X3V12]     Sagex3svr1 - X3V12     sagex3svr1 - X3V12 | 🔞 Data - Application                         |                                                                           |                  |                | X3V12<br>Port number: |
| sagex3svr1 - X3V12 (MAIN - )                                                   | Data server SQLSERVER on sagex3svr1          |                                                                           | Idle Expert mode | <b>B</b>       |                       |
|                                                                                | Parameter                                    | Value                                                                     |                  |                |                       |
|                                                                                | Component version                            | B090                                                                      |                  |                |                       |
|                                                                                | Db login                                     | 50                                                                        |                  |                |                       |
|                                                                                | Instance sysadmin user password              |                                                                           |                  |                |                       |
|                                                                                | Password for X3 folders schemas              | •••••                                                                     |                  |                |                       |
|                                                                                | SQL Server instance name                     | SAGEX3                                                                    |                  |                |                       |
|                                                                                | Database name                                | sagex3db                                                                  |                  |                |                       |
|                                                                                | DBMS version                                 | 15                                                                        |                  |                |                       |
|                                                                                | DBMS tools installation path                 | E:\Program Files\Microsoft SQL Server\150\Tool                            |                  |                |                       |
|                                                                                | ODBC tools path                              | E:\Program Files\Microsoft SQL Server\Client SDK\ODBC\170\Tools           |                  |                |                       |
|                                                                                | Data directory path                          | t:\Sage\X3V12\database\data                                               |                  |                |                       |
|                                                                                | Scripts directory path                       | t:\Sage\X3V12\database\scripts                                            |                  |                |                       |
|                                                                                | Transactions log directory path              | t:\Sage\X3V12\database\log                                                |                  |                |                       |
|                                                                                | Data file initial size                       | 400                                                                       |                  |                |                       |
|                                                                                | Transaction log file initial size            | 200                                                                       |                  |                |                       |
|                                                                                | Application server Sage X3 on sagex3svr1     |                                                                           | Idle             | ð 🚹            |                       |
|                                                                                | Parameter                                    | Value                                                                     |                  |                | ^                     |
|                                                                                | Apache installation path                     | C:\Apache24                                                               |                  |                |                       |
|                                                                                | ■ Version                                    | R090                                                                      |                  |                |                       |
|                                                                                | linstallation path                           | t:\Sage\X3V12\folders                                                     |                  |                |                       |
|                                                                                | Al - statut                                  | 004                                                                       |                  |                | >                     |
|                                                                                | -<br>                                        |                                                                           | Idle             | ð <b>(</b> )   |                       |
|                                                                                | Parameter                                    | Value                                                                     |                  |                | Int                   |
| Sage X3 Print Server                                                           | €Version                                     | R094.001.00009                                                            |                  |                |                       |
| Core V2 Webseries and ADC Cores                                                | ■Installation path                           | t:\Sage\X3V12\runtime                                                     |                  |                |                       |
| Sage A3 webservice and ADC Server                                              | Sage X3 service port number                  | 20100                                                                     |                  |                |                       |
| Sage X3 Business Intelligence Server                                           | User login for the Sage X3 service           | x3run                                                                     |                  |                |                       |
| Sage X3 Java Bridge Server                                                     | User account password                        |                                                                           |                  |                |                       |
| Sage X3 AdxAdmin Administration Server                                         |                                              |                                                                           |                  |                |                       |
| Sage X3 Documentation Server (V6 only)                                         |                                              |                                                                           |                  |                | >                     |
| 0                                                                              | ≒ sagex3svr1 (1895) - x3admin                |                                                                           |                  | Runtime : sage | x3svr1 / X3V12:       |

#### Save and Configure database

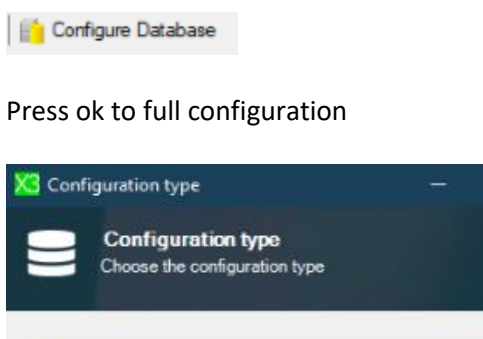

Configuration type
Choose the configuration type
Full configuration

Press ok when operation completes

Updated:15/11/2021

Page 30 of 43

Build Diary 2021 R4 Install.pdf

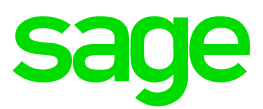

| Ke Configuration                                                                                                    | - 🗆 X                                                                                                    |                                             |
|----------------------------------------------------------------------------------------------------|----------------------------------------------------------------------------------------------------|---------------------------------------------|
| Database configuration                                                                                                    |                                                                                                    |                                             |
| <ul> <li>✓ Operation completed.</li> <li>⑦ Help</li> </ul>                                                                                                    | Details >> Close                                                                                                    |                                             |
| Progression Parameter Trace<br>Action<br>✓ Parameter loading<br>✓ Script generation<br>✓ Script transfer<br>✓ Prerequiste checking<br>✓ database_CrDb bat<br>✓ Checking the database<br>✓ Updating the adxinstall file<br>✓ Solution update | Status<br>Successful completion<br>Successful completion<br>Successful completion<br>Successful completion<br>Successful completion<br>Successful completion<br>Successful completion | Message X<br>i Operation completed.<br>OK E |

#### Configure application

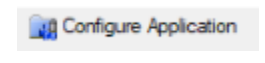

#### Press yes

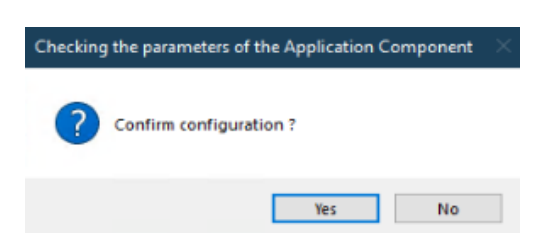

#### Check the progress on the trace tab

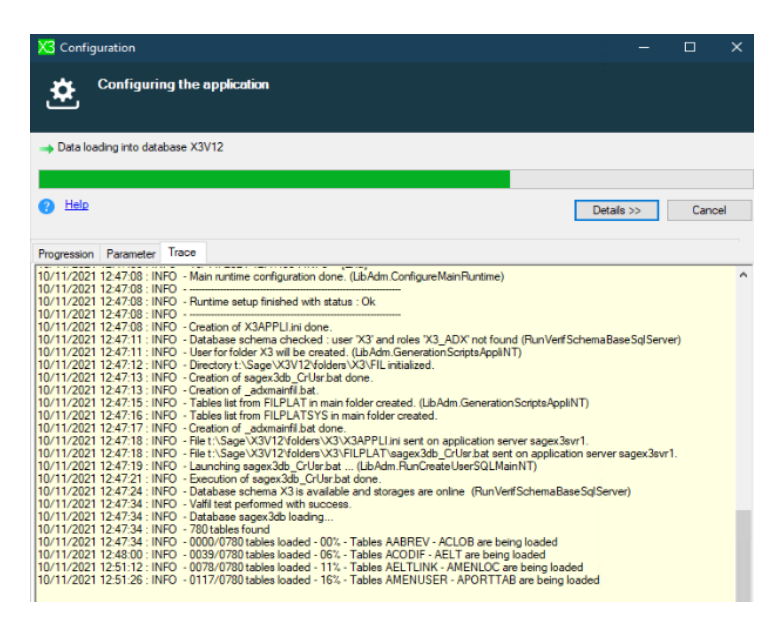

Updated:15/11/2021

Page 31 of 43

Build Diary 2021 R4 Install.pdf

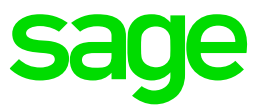

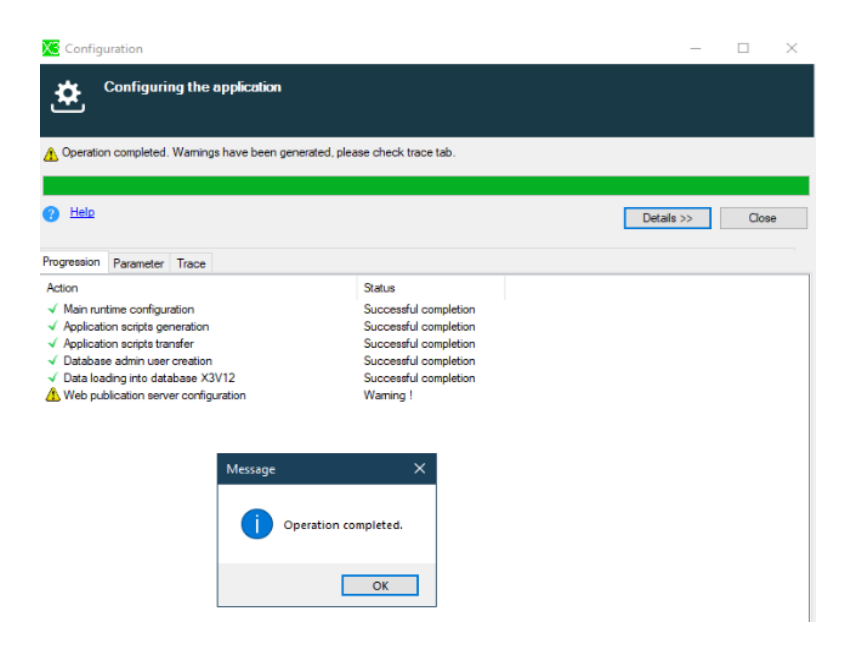

Press ok when the configuration is complete.

Configure web application

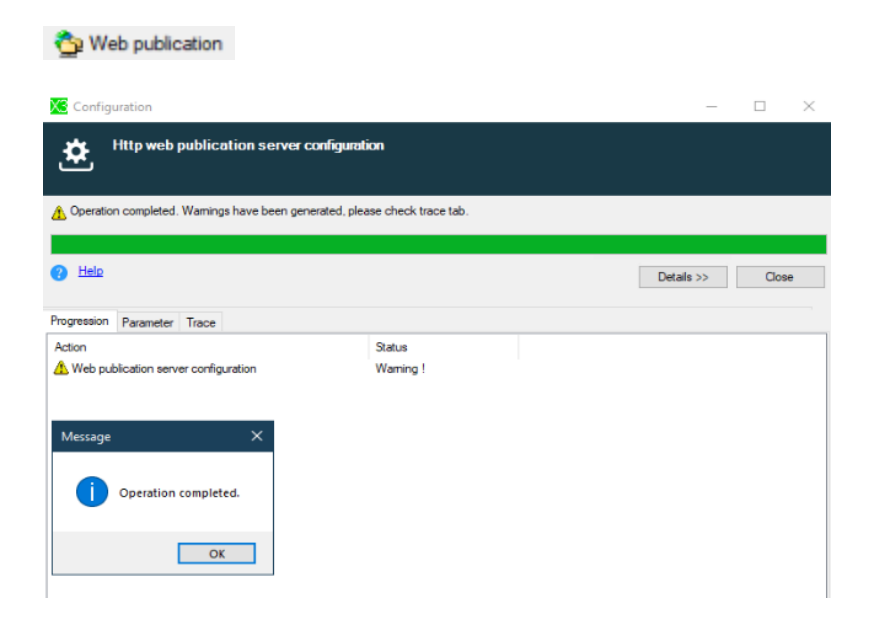

Press ok when the operation is complete.

Page 32 of 43

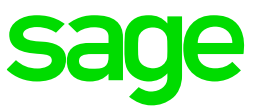

#### Configure solution in Syracuse

| ← → C ☆ ③ localhost:8124/syracuse-m                     | ain/html/main.html?url=htt     | tp%3A%2F%2Flocalhost%3A8124%2Fsdata%    | 2Fsyracuse%2Fcollabora  | ation%2Fsyracuse%2F%24workingCo | pies(%27fef77576-d91b-4eb8 | -b67b-fad3a60bbbfa%27)% | 3Frepresentation%3Dx3solutio | on.%25 🛧       | ۰ 🖈           | 😩 E          |
|---------------------------------------------------------|--------------------------------|-----------------------------------------|-------------------------|---------------------------------|----------------------------|-------------------------|------------------------------|----------------|---------------|--------------|
| Apps S X3 localhost                                     |                                |                                         |                         |                                 |                            |                         |                              |                | E R           | Reading list |
| sage X3                                                 |                                |                                         |                         |                                 | Super administrato         | r Super administrator   | Syracuse administration      | ⑦☆             | , Ø           | Q            |
| All $>$ Administration $>$ Administration $>$ Endpoints |                                |                                         |                         |                                 |                            |                         |                              |                |               | Default +    |
| X3 solution x3V12                                       |                                |                                         |                         |                                 |                            |                         |                              |                | Ac            |              |
| Information Servers Runtimes                            | Endpoints                      |                                         |                         |                                 |                            |                         |                              |                |               |              |
| Code *                                                  | Description *                  |                                         |                         | Solution name *                 |                            |                         | -                            | Save           |               |              |
| X3V12                                                   | X3V12                          |                                         | 1                       | X3V12                           |                            |                         |                              | Check main r   | untime sett   | ings         |
| Code                                                    | Friendly name                  |                                         |                         | The X3 solution name            |                            |                         |                              |                |               |              |
| Solution root directory                                 | Application *                  |                                         |                         |                                 |                            |                         |                              | Check all serv | rers settings | s            |
|                                                         | X3 ERP                         |                                         | Q                       |                                 |                            |                         |                              | X3 runtime u   | sage          |              |
|                                                         | Application and                | contract identify a service             |                         |                                 |                            |                         |                              | Y2 solutions   |               |              |
| Servers                                                 |                                |                                         |                         |                                 |                            |                         | ~                            | Help           |               |              |
| Main server host +                                      | Main server n                  |                                         | Web server bost         |                                 | Web server port            |                         |                              | Construction   |               |              |
| carey3cvr1                                              | indir server p                 | 20100                                   |                         |                                 |                            |                         | 8080                         | Create enopo   | ints          |              |
| Physical server name or IP address for main application | server The main applic         | ation server port                       | If different from "Main | server host"                    |                            |                         | 0000                         | Synchronise r  | untimes       |              |
|                                                         | Certificate                    |                                         | Batch S                 | erver                           |                            |                         |                              |                |               |              |
| Use Http proxy configuration                            |                                |                                         | Q X3V12                 |                                 |                            |                         |                              |                |               |              |
|                                                         | Certificate used for authentic | ation on these servers                  | X3 batch                | controller                      |                            |                         |                              |                |               |              |
| BO Server                                               |                                |                                         | Sage X3                 | Cloud Development Platform URL  | XTreeM set                 | vice URL                |                              |                |               |              |
|                                                         |                                | C Enable application cluster            |                         |                                 |                            |                         |                              |                |               |              |
| Configure Business Objects server                       |                                | Enabling this option requires a dedicat | ed prelimi              |                                 |                            |                         |                              |                |               |              |
| SQL service MongoDB service                             |                                |                                         |                         |                                 |                            |                         |                              |                |               |              |
|                                                         |                                | ч                                       |                         |                                 |                            |                         |                              |                |               |              |
| Buntimes                                                |                                |                                         |                         |                                 |                            |                         |                              |                |               |              |
| Buntimes                                                |                                |                                         |                         |                                 |                            |                         |                              |                |               |              |
| +                                                       |                                |                                         |                         |                                 |                            |                         |                              |                |               |              |
| Server host Server                                      | port Tag                       | s Tag exclusive                         | Ban time                | eout Blacklisted                | Auto config                | Disabled                |                              |                |               |              |
| sagex3svr1                                              | 20100                          |                                         |                         | 5                               |                            | ~                       |                              |                |               |              |
| X3 runtimes                                             |                                |                                         |                         |                                 |                            |                         |                              |                |               |              |
| Parallel jobs by runtime during update                  |                                |                                         |                         |                                 |                            |                         |                              |                |               |              |
|                                                         | 0                              |                                         |                         |                                 |                            |                         |                              |                |               |              |
| Parallel jobs by runtime during update                  |                                |                                         |                         |                                 |                            |                         |                              |                |               |              |
| Endpoints                                               |                                |                                         |                         |                                 |                            |                         | ^                            |                |               |              |
| Endpoints                                               |                                |                                         |                         |                                 |                            |                         |                              |                |               |              |
| x2/12 / X2                                              |                                |                                         |                         |                                 |                            |                         |                              |                |               |              |
| ASTIZ 7 AS                                              |                                |                                         |                         |                                 |                            |                         |                              |                |               |              |
|                                                         |                                |                                         |                         |                                 |                            |                         |                              | 🛠 Unpin        |               |              |

#### Create X3 Endpoint

| 🗧 🔆 🔿 😋 🕜 localhosts 124/syracuse-main/html/main.html?url=http%3A%2F%2Flocalhost%3A8124%2Fsdata%2Fsyracuse%2Fcollaboration%2Fsyracuse%2FendPoints(%27243da872-a2b8-4e1b-868b-a6ef580bb9d7%27%3Fsepresentation%3DendP | pint.%2524 | details 🖈 🗷 🕏 🛔                   |
|----------------------------------------------------------------------------------------------------|------------|-----------------------------------|
| III Apps \$ X3 localhost                                                                                                    |            | E Reading lis                     |
| Sage X3 Super administrator Super administrator Super administrator Systexus admi                                                                                                    | istration  | ⑦☆↓ ∅ Q                           |
| AT > Administration > Administration > Endpoints                                                                                                    |            | Default                           |
| Endpoint xsviz/xs                                                                                                    |            |                                   |
|                                                                                                    |            |                                   |
| Information Location Server parameters Administration                                                                                                    | _          | <b>7</b> 15                       |
| Information                                                                                                    | ^          | Lait                              |
| Name Description                                                                                                    |            | Set as default endpoint           |
| X3V12_X3 X3V12_X3                                                                                                    |            | Check server settings             |
| · · ·                                                                                                    |            | Check help base URL               |
| Location                                                                                                    | ^          | Update menu profile mappings      |
| Application                                                                                                    |            | Undate profession code mapping    |
| X3_ERP : Antication and incertain identify a service                                                                                                    |            | about h anana ana haifi a         |
|                                                                                                    |            | Personalisations and Menus initi. |
| Server parameters                                                                                                    | ~          | Finish X3 installation            |
| X3 solution Server folder Reference folder Historical folder                                                                                                    |            | Refresh                           |
| <u>x3V12</u> x3 x                                                                                                    |            | Delete                            |
| X3 solution settings it this endpoint connected to a hits                                                                                                    |            | Endnoints                         |
| ilhe ueh neve ove                                                                                                    |            |                                   |
|                                                                                                    |            | нер                               |
| Administration                                                                                                    | ~          | Excel report                      |
| Groups                                                                                                    |            |                                   |
| Super administrators                                                                                                    |            |                                   |
| Menu profiles to roles mapping Roles to profession codes mapping                                                                                                    |            |                                   |
|                                                                                                    |            |                                   |
| Menu profile Role Profession code Role                                                                                                    |            |                                   |
| No data to display No data to display                                                                                                    |            |                                   |
| Associate X3 menu profiles with roles Associate roles with X3 profession codes                                                                                                    |            |                                   |
| Associate X3 menu profiles with roles Associate roles with X3 profession codes                                                                                                    |            |                                   |

#### Perform personalization and menu initialization

Navigate to the X3 Endpoint & in the right menu click Personalization and menu initialization

Press Yes on the information message

Page 33 of 43

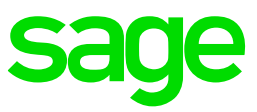

| sage X3                                                                        | Super administrate                       | or Super administrator Syracuse administra | tion ? \$ , Q                    |
|--------------------------------------------------------------------------------|------------------------------------------|--------------------------------------------|----------------------------------|
| AB > Administration > Administration > Endpoints                               |                                          |                                            | Default +                        |
| Endpoint x3v12/x3                                                              |                                          |                                            |                                  |
| Information Location Server parameters Administration ? Personalisations       | and Menus initialisation $\times$        |                                            |                                  |
| Information                                                                    |                                          | ,                                          | Edit                             |
| Name Description Caution : This action will re-                                | et the menus and nersonalisations with   |                                            | Set as default endpoint          |
| X3V12_X3 X3V12/X3 original factory values.lt m                                 | st be done only after the execution of a |                                            | Check server settings            |
| new Application componen<br>the changes does by the st                         | setup.Otherwise you could overwrite      |                                            | Check help base URL              |
| Location applied.                                                              | tuaru upuates that you toulu have        | /                                          | Undate menu profile mannings     |
| Application                                                                    |                                          |                                            | a hard man h and a shirt of      |
| X3 ERP                                                                         |                                          |                                            | Update profession code mappings  |
| Application and contract identity a service                                    | Yes No                                   |                                            | Personalisations and Menus initi |
| Server parameters                                                              |                                          | ,                                          | Finish X3 installation           |
| X3 solution Server folder                                                      | Reference folder                         | Historical folder                          | Refresh                          |
| <u>X3V12</u> X3                                                                |                                          | ×                                          | Delete                           |
| X3 solution settings                                                           |                                          | Is this endpoint connected to a hist       | Enderstan.                       |
| Type Melp Base URL                                                             |                                          |                                            | Enapoints                        |
|                                                                                |                                          |                                            | Help                             |
| Administration                                                                 |                                          | ,                                          | Excel report                     |
| Groups                                                                         |                                          |                                            |                                  |
| Super administrators                                                           |                                          |                                            |                                  |
| Menu profiles to roles mapping Roles to profession codes mapping               |                                          |                                            |                                  |
|                                                                                |                                          |                                            |                                  |
| Menu profile Role Profession code Role                                         |                                          |                                            |                                  |
| No data to display No data to display                                          |                                          |                                            |                                  |
| Associate X3 menu profiles with roles Associate roles with X3 profession codes |                                          |                                            |                                  |

| sage X3                                            |                |                    | Ø 1                                   | Super administrator | Super administrator         | Syracuse administration | ②☆、∅                         |
|----------------------------------------------------|----------------|--------------------|---------------------------------------|---------------------|-----------------------------|-------------------------|------------------------------|
| > Administration > Administration > Endpoints      |                | 0.000              |                                       | *                   |                             |                         | Defa                         |
| ndpoint x3v12/x3                                   |                |                    | 20%                                   |                     |                             |                         | Action                       |
| Information Location Server parameters             | Administration | Job title          | initialisation                        |                     |                             |                         |                              |
| Information                                        |                | Phase              | Import file 1-erp-menus.json          |                     |                             | ^                       | Edit                         |
| Name                                               | Description    | Start date         | 2//10/2021                            |                     |                             |                         | Set as default endpoint      |
| X3V12_X3                                           | X3V12 / X3     | Elapsed seconds    | 3                                     |                     |                             |                         | Check server settings        |
|                                                    |                | Import file 1-en   | p-menus.ison                          |                     |                             |                         | Check help base URL          |
| Location                                           |                | Import done, 24    | 4 object(s) were created, 6 object(s) |                     |                             | ^                       | Update menu profile mappin   |
| Application                                        |                | were modified, 0 e | irrors                                |                     |                             |                         | Undets and an inclusion      |
| X3 ERP                                             | I              | Import file 0-er   | p-init.json                           |                     |                             |                         | opuate profession code mapp  |
| pprovide and consider rationy of sectors           |                |                    |                                       |                     |                             |                         | Personalisations and Menus i |
| Server parameters                                  |                |                    |                                       |                     |                             | ^                       | Finish X3 installation       |
| X3 solution                                        | Server folder  |                    | Reference folder                      | His                 | torical folder              |                         | Refresh                      |
| <u>(3V12</u>                                       | X3             |                    |                                       | ×                   | his endopint connerted to a | hier                    | Delete                       |
| Type Help Base URL                                 |                |                    |                                       |                     |                             |                         | Endpoints                    |
|                                                    |                |                    |                                       |                     |                             |                         | Help                         |
| Administration                                     |                |                    |                                       |                     |                             | ^                       | Excel report                 |
| Groups                                             |                |                    |                                       |                     |                             |                         |                              |
| Super administrators                               |                |                    |                                       |                     |                             |                         |                              |
| Menu profiles to roles mapping Roles to profession | codes mapping  |                    |                                       |                     |                             |                         |                              |
| <u> </u>                                           | <u></u>        |                    |                                       |                     |                             |                         |                              |
| Menu profile Role Profession code                  | Role           |                    |                                       |                     |                             |                         |                              |
| No data to display No data to dis                  | play           |                    |                                       |                     |                             |                         |                              |

Page 34 of 43

| Sa | g | e |
|----|---|---|
|    |   |   |

| Appa Jonecamore                                       |                               |               |                    |                              |                     |                              |                         | 0        |              | E Kes      | aing |
|-------------------------------------------------------|-------------------------------|---------------|--------------------|------------------------------|---------------------|------------------------------|-------------------------|----------|--------------|------------|------|
| sage X3                                               |                               |               | _                  | Ø                            | Super administrator | Super administrator          | Syracuse administration | (?)      | ध्र -        | . @        | (    |
| Administration > Administration > Endpoints           |                               |               | •                  | 100 % 🛍 🗎 👯                  | -                   |                              |                         |          |              | De         | auf  |
| huponic x3vi2/x3                                      |                               |               | Job title          | Personalisations and Menus   |                     |                              |                         |          |              | Actio      |      |
| Information Location Server para                      | meters Administration         |               | Phase              | Completed                    | -                   |                              |                         |          |              |            |      |
| Information                                           |                               |               | Start date         | 27/10/2021                   |                     |                              | ^                       | Edit     |              |            |      |
| Name                                                  | Description                   |               | Start time         | 14:24                        |                     |                              |                         | Set as i | lefault en   | dpoint     |      |
| X3V12_X3                                              | X3V12 / X3                    |               | Elapsed seconds    | 84                           |                     |                              |                         | Check    | lerver sett  | tings      |      |
| 1 +1                                                  |                               |               | Remaining seconds  | 0                            |                     |                              |                         | Check    | nelp base l  | URL        |      |
| Location                                              |                               |               | 1mport done, 652   | 27 object(s) were created, 0 |                     |                              | ^                       | Update   | menu pro     | ofile mapp | ng   |
| Application                                           |                               |               | object(s) were mod | ified, 0 errors              |                     |                              |                         | Update   | e professio  | on code ma | ppi  |
| AD ERP<br>Application and contract identify a service |                               |               | Import done, 104   | object(s) were created, 218  |                     |                              |                         | Perron   | alizations   | and Manu   |      |
|                                                       |                               |               | object(s) were mod | ified, 0 errors              |                     |                              |                         | - CTAON  | anautrona    | und mente  |      |
| Server parameters                                     |                               |               | Import file 3-erp  | -homepages.json +            | -                   |                              | ^                       | Finish   | (3 installa) | tion       |      |
| X3 solution                                           |                               | Server folder |                    | Reference folder             | н                   | istorical folder             |                         | Refres   | a l          |            |      |
| <u>K3V12</u>                                          | 1                             | X3            |                    |                              | 34<br>Is            | this endopint connected to a | bist.                   | Delete   |              |            |      |
| Type Help Base URL                                    |                               |               |                    |                              |                     |                              |                         | Endpoi   | nts          |            |      |
|                                                       |                               |               |                    |                              |                     |                              |                         | Help     |              |            |      |
| 0. d                                                  |                               |               |                    |                              |                     |                              |                         | Excel n  | eport        |            |      |
| Rummstration                                          |                               |               |                    |                              |                     |                              | ~                       |          |              |            |      |
| Sugar administrations                                 |                               |               |                    |                              |                     |                              |                         |          |              |            |      |
| Menu profiles to roles mapping Roles to -             | profession codes mapping      |               |                    |                              |                     |                              |                         |          |              |            |      |
| **************************************                | *                             |               |                    |                              |                     |                              |                         |          |              |            |      |
| Menu profile Role Professi                            | on code Role                  |               |                    |                              |                     |                              |                         |          |              |            |      |
| No data to display No dat                             | a to display                  |               |                    |                              |                     |                              |                         |          |              |            |      |
| Associate X3 menu profiles with roles Associate       | oler with ¥2 profession codes |               |                    |                              |                     |                              |                         |          |              |            |      |

#### Log out of X3 when the process completes

#### Installation of Supervisor component

#### Log into Sage X3, switch to the X3 endpoint

#### And navigate to Parameters, Users, Users

| sage X3 🛗                 |                 |                     |                           | Super ad                                | Iministrator Super administrator X3V12 / X | ° ☆ <b>, X</b>      |
|---------------------------|-----------------|---------------------|---------------------------|-----------------------------------------|--------------------------------------------|---------------------|
| A/R accounting<br>manager | A/R accou       | Menu Q Search in th | e Navigation menu         |                                         | 0 of 0 V A                                 | apse all Expand all |
| Workshop manager          | KEVINEOBUATION  | Administration      | A Parameters              |                                         |                                            |                     |
| Planning manager          | KET INFORMATION | Administration      |                           |                                         |                                            |                     |
| Executive                 | CUSTOMERS EX    | Development         |                           |                                         |                                            | ^ .                 |
| Product design            | The WF          | Parameters          | Users                     | User function profile                   | Functional profile                         |                     |
| Workshop manager          |                 | Common Data         | User menu profile         | Professional profile                    | Access codes                               |                     |
| System Administrator      | A/R ACCOUNTIN   | Declarations        | Row level permissions     | Directory                               |                                            |                     |
| Service Manager           | A/R Acc         | Usage               | △ Destinations            |                                         |                                            | ^                   |
| Buyer                     |                 | Printouts           | Destinations              | Destinations by user                    | Archiving rules                            |                     |
| Design/methods<br>manager | Unposted Sa     | Translations        | Archiving parameters      | Print code                              | Default values                             |                     |
| Stock manager             | Unposted Ci     |                     | ~ Workhow                 |                                         |                                            |                     |
| Planning manager          |                 |                     | User rules of assignment  | User assignment<br>Workbench parameters | User delegates<br>Manual workflow          |                     |
| Material buyer            |                 |                     | Notifications             | monocrear parallicters                  | manual working                             |                     |
| Warehouse manager         |                 |                     |                           |                                         |                                            |                     |
| Sales executive           | 4               |                     |                           |                                         |                                            | ^                   |
| Controller                |                 |                     | Folders<br>Control tables | Parameter values                        | Sets of values                             |                     |
| Matadalhandlar            |                 |                     | Local menus               |                                         |                                            |                     |
| Wateriai handler          |                 |                     | Local menus               | Structures                              | Data                                       |                     |

#### Press ok on the next message to install the supervisor component

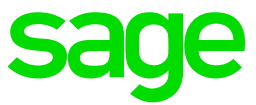

| sage X3 m                                                                                                    |                                                                                                    | Super administrator                                       | Super administrator                                | X3V12 / X3                     | 0 4.           | 0                                                                    |
|----------------------------------------------------------------------------------------------------|----------------------------------------------------------------------------------------------------|-----------------------------------------------------------|----------------------------------------------------|--------------------------------|----------------|----------------------------------------------------------------------|
|                                                                                                    |                                                                                                    |                                                           |                                                    |                                |                |                                                                      |
|                                                                                                    | Message d'information (3)                                                                                                    | ×                                                         |                                                    |                                |                |                                                                      |
|                                                                                                    | The supervisor will complete its installation. This operation may take a few minutes                                                                                                    |                                                           |                                                    |                                |                |                                                                      |
|                                                                                                    | ok                                                                                                    |                                                           |                                                    |                                |                |                                                                      |
|                                                                                                    |                                                                                                    |                                                           |                                                    |                                |                |                                                                      |
|                                                                                                    |                                                                                                    |                                                           |                                                    |                                |                |                                                                      |
|                                                                                                    |                                                                                                    |                                                           |                                                    |                                |                |                                                                      |
| ← → C ① localhost:8124/syracuse-main/html/main.html?url=9                                                                                                    | %2Ftrans%2Fx3%2Ferp%2FX3V12_X3%2F%24sessions%3Ff%3DGESAUS%252F2%252F%252FM%252F%26profile                                                                                                    | %3D~(loc~%27en-G8~role~%2716a53a                          | 8a-4973-48e8-a9f8-afc6f30                          | a5172~ep~%27243d               |                | * 2                                                                  |
| $\dot{\tau} \rightarrow C \dot{\Omega}$ ( $0$ localhost8124/syracuse-main/html/main.html?url=9<br>Happs S X3 localhost                                                                                                    | N2FtransN2Fc3N2FerpN2FX3V12_X3N2FK24sessionsN3FFK3DGESAUSN252F2N252FN252FN4N252FK26profile                                                                                                    | %3D~(loc~%27en-GB~role~%2716a53a                          | 8a-4973-48e8-a9f8-afc6f30                          | a5172~ep~%272430               | 🔉 🖪            | 🗯 🚨                                                                  |
|                                                                                                    | N2FtrantN2Fx3N2FerpN2FX3V12_X3N2FN24tessionsN3FN3DGESAUSN252F2N252FN252FN4N252FN265profile                                                                                                    | %3D~(loc-%27en-G8~role-%2716a53a<br>Super administrator   | 8a-4973-48e8-a9f8-afc6f30<br>Super administrator   | a5172~ep~%272430<br>x3v12/x3   | ∟ ☆ .<br>) ☆ , | Reading I                                                            |
| ← → C △ ○ locahest8124/syracuse-main/html/main.htmlfurl=9           Apps         S X3 locahest           SAGE         X3                                                                                                    | N2FtransN2Fx3N2FxpN2FX2V12_X3N2PN24sessionsN3FN3DGESAUSN252F2N253FN253FNN5252FN253FNN5252FN253FNN5252FN253FNN5252FN253FNN5252FN253FNN5252FN253FNN5252FN253FNN5252FN253FNN5252FN253FNN5252FN253FNN5252FN253FNN5252FN253FNN5252FN253FNN5252FN253FNN5252FN253FNN5252FN253FNN5252FN253FNN5252FN253FN                                                                                  | %3D-(loc=%27en-G8-role=%2716a53;<br>Super administrator   | 8a-4973-48e8-a9f8-afc6f30<br>Super administrator   | a5172~ep~%27243d<br>x3v12 / x3 | ☆              | Reading I                                                            |
| ← → C ∩ (○ locahost/3124/syscure-main/html/main.tem/hul+1<br># Apps S X3 locahost           SAGE         X3                                                                                                    | N2PrantN2Fx3N2FerpN2FX2V12_X3N2PN24sessionsN3FM3D0E5AU5N252F2N253FN4525FN4532FN4532FN252FN4532FN4532FN4532FN454<br>Default -<br>Installation superviseur ③ ×                                                                                                    | %3D-Qoc-%27en-GB-role-%2716a53z<br>Super administrator    | 8a-4973-48e8-a9f8-afc6f30<br>Super administrator   | a5172~ep-%27243d               | L. ☆ .         | <ul> <li>Reading I</li> <li>(a)</li> <li>(b)</li> <li>(c)</li> </ul> |
| € → C û © localhost.3124/syracuse-main/html/main.html/main.htm | N2Franch2Fr3N2FerpN2FX3V12_X3N2FN24sessionsN3FN3D025AU5N252F2N252FN45232FN45232FN252FN45232FN252FN45232FN252FN<br>Installation superviseur ② × Please wait                                                                                                    | 943D–Goc=9427en-G8=role=942716a53a<br>Super administrator | 8a-4973-48e8-a9f8-afc6f30<br>Super administrator   | a5172~ep~%27243c<br>x3V12 / x3 | L ☆ .<br>) ☆ + | Reading I                                                            |
| € → C û (0 localhost.3124/syracuse-man/html/main.html/min1<br>∰ Apri S X3 solition<br>Sage X3 mi                                                                                                    | N2FransN2Fx3N2FerpN2FX3V12_X3N2FN2AsessionsN3FM3DGESAUSN2S2F2N2S2FM2S2FMN3252FN2S2FM3ES2FM3ES2FN2S2FM3ES2FN2S2F<br>Installation superviseur ② ×<br>Please wait                                                                                                    | 943D–Qoc=9427en-G8=role=942716a53a<br>Super administrator | 8a-4973-48e8-a948-afc6430<br>Super administrator   | a5172~ep-%27243d               |                | Reading I                                                            |
| € → C û © localhott3124/syracuse-man/html/main.html/uni=1<br>∰ Apri S X3 salhort<br>Sage X3 ≣                                                                                                    | N2Franc%2Fx3N2Ferp%2FX3V12_X3N2F%26eeeene%3F%3DGE5AU5%252F2%253F%252FM%253F%26profile  Default  Please wait                                                                                                    | 943D–Qoc-9427en-G8-role-942716a53a<br>Super administrator | 8a-4973-48e8-a976-afc6f30<br>Super administrator   | a5172-ep-%27243c               | L ☆ ■          | Reading L                                                            |
| ← → C △ ③ locahott3124/syracuse-man/html/main.html/utis/<br># App 5 X3 bahart           Sage X3 Ⅲ                                                                                                    | N2Franch2F43N2Ferph2FX3V12_X3N2F924eessonsN3FM3D0E5AU5N252F2N252FN252FMN253FMN253FN252Fn26eprofile                                                                                                    | %3D={oc=%27m-G8=role=%2716a53                             | 8a 4973-40e0-4050-4060-4060<br>Super administrator | a5172-ep-%27243                | ∟ ☆ ■          | Reading 1                                                            |
| ← → C ∩ (○ locahost B124/syracuse-main/html/main.html/utis/<br># App 5 X3 tablest           Sage X3         ■                                                                                                    | N2FrancK2Fr3N2FerpK3F733V12_J3N2Fh2Heasons/N3FM3D0E5AU5N252F2N252FN252FMN253FNA553FN252Fn2Feprote<br>Installation superviseur ② ×<br>Please wolt                                                                                                    | %3D={oc=%27en-G8=role=%2716a53                            | 8a 4973-40e0-4050-4050-000<br>Super administrator  | а5172-ер-%27243<br>хамта / ха  | ⊢ ☆ ■          | Reading 1                                                            |
| ← → C () () locahost B124/syracuse-main/html/main.html/utish<br>App 5 K3 bachost           Sage         X3                                                                                                    | N2FrancK2Fr3N2FerpK2FX3V12_X3N2Fh24eessonsN3Fh3DGE5AU5N252F2N252FN252FHA533FN25profile                                                                                                    | %3D={oc=%27en-68=role=%2716a53                            | lla 4973-40e0-4960-416610<br>Super administrator   | a5172-ep-%272436               | - ☆ ■<br>) ☆ * | Reading L                                                            |
|                                                                                                    | N2FrankS2F33N2FerpS2F33V12_33N2Fh24eessonsN3Fh3DGE5AU5N252F2N252FN252FHA533FN25eprote                                                                                                    | %3D-Goc-%27en-G8-rola-%2716a53                            | lla 4973-40e0-4960-416610<br>Super administrator   | 15172-ep-%27454                | ☆ ■<br>) ☆ +   | Reading L                                                            |
|                                                                                                    | N2FrankS2F33N2FerpN2F33V12_33N2Fh24eessonsN3Fh3DGE5AU5N252F2N252FN252FHA523FN252FN252FHA523FN252FN252FN4523FN252FN252FN4523FN252FN4523FN252FN4523FN252FN4523FN252FN4523FN252FN4523FN252FN4523FN252FN4523FN252FN4523FN252FN4523FN252FN4523FN252FN4523FN252FN4523FN252FN4523FN252FN4523FN252FN4523FN252FN4523FN252FN4523FN4523FN452FN45<br>Installation superviseur ③ × Please wait | %3D-Esc=%27en-68=rola=%2716a53                            | lla 4973-40e8-4978-416410<br>Super administrator   | u5172-ep-%27484                | - ☆ ■<br>) ☆ - | Reading I                                                            |
| <ul> <li>         ÷ C () (© locahost 1/12/kyracuse-main/html/main.html/uti-*         Age S clashot</li> <li>Sage X3 ()     </li> </ul>                                                                                                    | N2FrankS2F33N2FepS273V12_33N2Fh24eessonsN3Fh3DGESAUSN252F2N252FN252FHA523Fh252Fh4523Fh252Fh252Fh4523Fh252Fh252F                                                                                                    | %3D-Esc-%27en-68-role-%2716a53                            | lla 4973-40e8-4978-416450<br>Super administrator   | и\$172-ер-%27884<br>хомла / ха | . ☆ ■<br>) ☆ - | Reading                                                              |

Once installation completed, we can open the Sage X3 management console & the X3 folder is now visible.

| Sage X3 Configuration Console - CFG.2.5                                          | 52.0.14                                 |                                                                                |                           |                             |
|----------------------------------------------------------------------------------|-----------------------------------------|--------------------------------------------------------------------------------|---------------------------|-----------------------------|
| Console Solutions Actions View Tool                                              | ls ?                                    |                                                                                |                           |                             |
| Welcome New Import a solution Delete                                             | Data - Application Runtimes Database sc | rpts Linked servers Folders                                                    |                           |                             |
| Solutions                                                                        | 📓 Save 📄 Configure Database 👔 Con       | rfigure Application 🛛 🏠 Web publication 🛛 🕅 Unconfiguration 🛛 🤔 Refresh 😗 Help |                           |                             |
| F F X 2 0                                                                        |                                         |                                                                                |                           |                             |
| Sage X3 on sagex3svr1 [ID : X3V12]     Sagex3svr1 - X3V12     sagex3svr1 - X3V12 | 🞯 Data - Application                    |                                                                                |                           | X3V12<br>Port number: 20100 |
| X3                                                                               | Data server SQLSERVER on sagex3svr      | 1                                                                              | Active Active Expert mode | 8 0                         |
|                                                                                  | Parameter                               | Value                                                                          |                           | ^                           |
|                                                                                  | Component version                       | R090                                                                           |                           |                             |
|                                                                                  | Db login                                | 58                                                                             |                           |                             |
|                                                                                  | Instance sysadmin user password         |                                                                                |                           |                             |
|                                                                                  | Password for X3 folders schemas         |                                                                                |                           |                             |
|                                                                                  | SQL Server instance name                | SAGEX3                                                                         |                           |                             |
|                                                                                  | Database name                           | sagex3db                                                                       |                           |                             |
|                                                                                  | DBMS version                            | 15                                                                             |                           |                             |
|                                                                                  | DBMS tools installation path            | E:\Program Files\Microsoft SQL Server\150\Tool                                 |                           |                             |
|                                                                                  | ODBC tools path                         | E:\Program Files\Microsoft SQL Server\Client SDK\ODBC\170\Tools                |                           |                             |
|                                                                                  | Data directory path                     | t:\Sage\X3V12\database\data                                                    |                           |                             |
|                                                                                  | Scripts directory path                  | t:\Sage\X3V12\database\scripts                                                 |                           |                             |
|                                                                                  | Transactions log directory path         | t:\Sage\X3V12\database\log                                                     |                           | × .                         |
|                                                                                  | Application server Sage X3 on sagex3sv  | 1                                                                              | Active Active Expert mode | 8                           |
|                                                                                  | Parameter                               | Value                                                                          |                           |                             |
|                                                                                  | Anache installation nath                | C\Anache24                                                                     |                           |                             |
|                                                                                  | Version                                 | B090                                                                           |                           |                             |
|                                                                                  |                                         | I:\Sace\X2V12\folders                                                          |                           |                             |
|                                                                                  |                                         | PRM                                                                            |                           |                             |
|                                                                                  |                                         |                                                                                |                           |                             |
|                                                                                  |                                         |                                                                                |                           |                             |
|                                                                                  |                                         |                                                                                |                           |                             |
|                                                                                  | Main runtime sagex3svr1                 |                                                                                | Active Active Expert mode | ð <b>(</b> )                |
|                                                                                  | Parameter                               | Value                                                                          |                           |                             |
|                                                                                  | @Version                                | 8094 001 00009                                                                 |                           |                             |
|                                                                                  | Installation nath                       | t-\Sana\X3\/12\nintime                                                         |                           |                             |
|                                                                                  | Sare X3 reprice port number             | 20100                                                                          |                           |                             |
|                                                                                  | User Jooin for the Sage X3 service      | rânn                                                                           |                           |                             |
|                                                                                  | User account password                   | Nutur:                                                                         |                           |                             |
|                                                                                  |                                         |                                                                                |                           |                             |

Updated:15/11/2021

Page 36 of 43

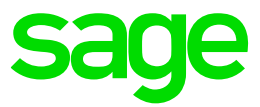

| Sage X3 Configuration Console - CFG.2.5                                                | 2.0.14     |          |                                     |                         |                      |                                                     |     | -    |            | $\times$                 |
|----------------------------------------------------------------------------------------|------------|----------|-------------------------------------|-------------------------|----------------------|-----------------------------------------------------|-----|------|------------|--------------------------|
| Console Solutions Actions View Tool                                                    | s ?        |          |                                     |                         |                      |                                                     |     |      |            |                          |
| Welcome New Import a solution Delete                                                   | Data - App | Dication | Runtimes Datab/                     | ase scripts Lini        | ked servers          | Folders                                             |     |      |            |                          |
| Solutions                                                                              | import 😸   | 📑 Бкр    | ort 👔 Copy 🟠                        | Remote import           | 🚖 Change             | e password Check password 🛛 😴 Refresh               | h 😗 | Help |            |                          |
| Image: Sage X3 on sagex3svr1 [ID : X3V12]         Image: Sage X3 on sagex3svr1 - X3V12 |            | Folde    | ers                                 |                         |                      |                                                     |     |      | Port numbe | <b>X3V12</b><br>r: 20100 |
| aspex3evr1 - X3V12                                                                     | Folder     | Origin   | Update version<br>2021 R4 (12.0.28) | Release<br>R090.028.065 | Update<br>16/10/2021 | Languages<br>FRA.ENG.BRICHI.GER.JTA.POL.POR.SPA.ARB |     |      |            |                          |

#### Import SEED Folder

Download SEED distribution for V12 P28 and mount the iso file "C:\Users\x3admin\software\x3-seed-12.0.28.iso"

#### Extract x3-seed-12.0.28.zip to the folders location and X3\_PUB location

|     | ^ | Name | Date modified    | Туре        | Size |
|-----|---|------|------------------|-------------|------|
| 3   |   | SEED | 01/11/2021 18:02 | File folder |      |
|     |   |      |                  |             |      |
|     |   |      |                  |             |      |
|     |   |      |                  |             |      |
|     |   |      |                  |             |      |
|     |   |      |                  |             |      |
| ۱nd |   |      |                  |             |      |

| This PC 7 Sage 7 XSV12 7 Total | 15 / A. | 5_F00 /    |                  |             |      |
|--------------------------------|---------|------------|------------------|-------------|------|
| u d Orishanna                  | ^       | Name       | Date modified    | Туре        | Size |
| V Y Quick access               |         | ADX PORTAL | 27/10/2021 12:00 | File folder |      |
| Desktop                        | *       | SEED       | 27/10/2021 15:29 | File folder |      |
|                                |         |            |                  |             |      |

#### Navigate to folders in the Management console and select import

| Ke Sage X3 Configuration Console - CFG.2. | 52.0.14    |          |                   |                 |             |                                         |     |        | - 🗆 ×                       |
|-------------------------------------------|------------|----------|-------------------|-----------------|-------------|-----------------------------------------|-----|--------|-----------------------------|
| Console Solutions Actions View Tool       | s ?        |          |                   |                 |             |                                         |     |        |                             |
| Welcome New Import a solution Delete      | Data - App | dication | Runtimes Databa   | ase scripts Lin | ked servers | Folders                                 |     |        |                             |
| Solutions                                 | import 😸   | 📑 Бф     | ort 🦳 Copy 👌      | Remote import   | 🚖 Chang     | e password 🛛 Check password 🛛 😴 Refresh | h 🕜 | ) Help |                             |
| FFX 2 0                                   | _          |          |                   |                 |             |                                         |     |        |                             |
| Sage X3 on sagex3svr1 [ID : X3V12]        | <u> </u>   | Folde    | ers               |                 |             |                                         |     |        | X3V12<br>Port number: 20100 |
| e isagex3evr1 - X3V12                     | Folder     | Origin   | Update version    | Release         | Update      | Languages                               |     |        |                             |
|                                           | <b>X</b> 3 |          | 2021 R4 (12.0.28) | R090.028.065    | 16/10/2021  | FRA;ENG;BRI;CHI;GER;ITA;POL;POR;SPA;ARB |     |        |                             |
|                                           |            |          |                   |                 |             |                                         |     |        |                             |
|                                           |            |          |                   |                 |             |                                         |     |        |                             |
|                                           |            |          |                   |                 |             |                                         |     |        |                             |
|                                           |            |          |                   |                 |             |                                         |     |        |                             |
|                                           |            |          |                   |                 |             |                                         |     |        |                             |
|                                           |            |          |                   |                 |             |                                         |     |        |                             |
|                                           |            |          |                   |                 |             |                                         |     |        |                             |
|                                           |            |          |                   |                 |             |                                         |     |        |                             |

#### Updated:15/11/2021

Page 37 of 43

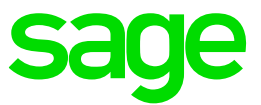

| 🔀 Import a folder                  |                                             |                   | _      | □ <b>×</b>     |
|------------------------------------|---------------------------------------------|-------------------|--------|----------------|
| Please specify the nam data.       | <b>tion folder</b><br>e of the folder to in | nport, and the di | rect   | ory containing |
| Name of the folder to be imported  | SEED                                        |                   | v      | 🕐 Help         |
| Archived folder                    |                                             |                   |        |                |
| SVG directory                      | SVG                                         |                   |        |                |
| Import of the table structure only | /                                           |                   |        |                |
| Import only Historical folder      |                                             |                   |        |                |
| Import from .dmp files, with Bulk  | Copy utility and Ex                         | port Data Pump    |        |                |
| Initial size read from SRF config  |                                             |                   |        |                |
| Data tablespace                    |                                             |                   |        |                |
| Use SQL Filegroups                 |                                             |                   |        |                |
| Size of the data file              | 1100 Mb                                     |                   |        |                |
| Size of the index file             | 500 Mb                                      |                   |        |                |
|                                    |                                             |                   |        |                |
| Sage X3 user                       | ADMIN                                       |                   |        | (V6 only)      |
| Password                           |                                             |                   | ٦      | (V6 only)      |
| Reference folder                   | x3indcloud $\sim$                           | X3                | $\sim$ |                |
| Copy folder                        | X3REFCLOUE ~                                | X3                | $\sim$ |                |
|                                    |                                             |                   |        |                |
|                                    |                                             |                   |        |                |
| Generate script                    |                                             | Ok                |        | Cancel         |

#### Press OK

| X3 Configuration                                      |         | -          |      | ×   |
|-------------------------------------------------------|---------|------------|------|-----|
| Folder import                                         |         |            |      |     |
| Folder import SEED : Folder scripts generation        |         |            |      |     |
|                                                       |         |            |      |     |
| • Help                                                |         | Details >> | Cano | xel |
| Progression Parameter Trace                           |         |            |      |     |
| Action                                                | Status  |            |      |     |
| Folder import SEED : Folder scripts generation        | Running |            |      |     |
| Folder import SEED : Database user creation           | On hold |            |      |     |
| Folder import SEED : Srf files generation             | On hold |            |      |     |
| Folder import SEED : Data loading into database X3V12 | On hold |            |      |     |
| Folder import SEED : Folder definition generation     | Un hold |            |      |     |

#### Monitor process on the trace tab

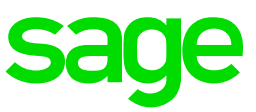

| X3 Configuration                                                                                                    |            |      | ×  |
|----------------------------------------------------------------------------------------------------|------------|------|----|
| Folder import                                                                                                    |            |      |    |
| → Folder import SEED : Data loading into database X3V12                                                                                                    |            |      |    |
|                                                                                                    | Details >> | Canc | æl |
| Progression         Parameter         Trace           27/10/2021         15:32:29 : INFO         - Execution of _adxcreateuser.bat done.           27/10/2021         15:32:29 : INFO         - Database schema SEED is available and storages are online         (RunVertfSchemaBaseSq/Serv           27/10/2021         15:32:31 : INFO         - Database schema SEED is available and storages are online         (RunVertfSchemaBaseSq/Serv           27/10/2021         15:33:26 : INFO         - Execution of createSif done in 00:00:54.7319615           27/10/2021         15:33:28 : INFO         - CreateSrffilesFowerShell executed.           27/10/2021         15:33:28 : INFO         - Ots 37773 KB data to import, 1625 dat file(s)           27/10/2021         15:33:33 : INFO         - Vatifit test performed with success. (LibAdm.RunVaffilmportFolderNT)           27/10/2021         15:33:33 : INFO         - Testing connection to Runtime sagav1:20100 K           27/10/2021         15:33:33 : INFO         - Loading database 'X3V12' from sagex3svr1: (Standard SVG mode)           27/10/2021         15:33:42 : INFO         - Loading database 'X3V12' from sagex3svr1: QND Mater           27/10/2021         15:33:42 : INFO         - Loading database (add - 00% - Tables ABANK - AGLOBVAR are being loaded           27/10/2021         15:33:42 : INFO         - Udd/1625 tables loaded - 10% - Tables AGRPCPY - AREPORTM are being loaded | er)<br>d   |      | ,  |

Once import is complete, we can see the folder details

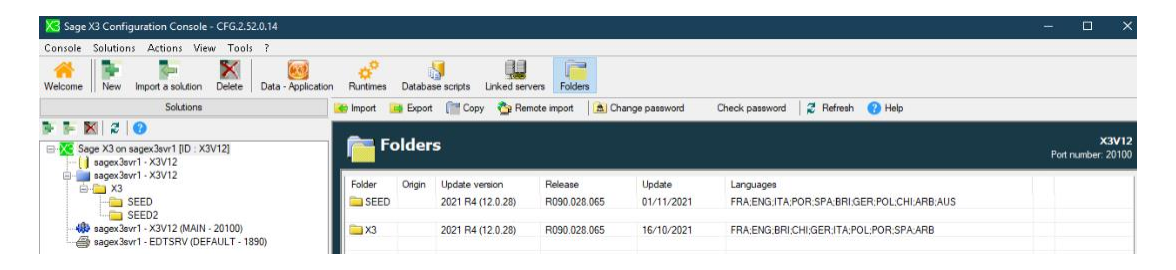

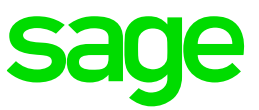

#### Create SEED Endpoint in Syracuse

| I > Administration > Administration > Endpoints |                        |                  |                                      |   | Default                         |
|-------------------------------------------------|------------------------|------------------|--------------------------------------|---|---------------------------------|
| ndpoint SEED                                    |                        |                  |                                      |   | Actions                         |
| Information Location Server param               | neters Administration  |                  |                                      |   |                                 |
| Information                                     |                        |                  |                                      | ~ | Edit                            |
| Name                                            | Description            |                  |                                      |   | Set as default endpoint         |
| SEED                                            | SEED                   | :                |                                      |   | Check server settings           |
|                                                 |                        |                  |                                      |   | Check help base URL             |
| Location                                        |                        |                  |                                      | ^ | Undate menu profile mannings    |
| Application                                     |                        |                  |                                      |   | opure menu prome mappings       |
| X3 ERP                                          | 1                      |                  |                                      |   | Update profession code mapping  |
| Application and contract identify a service     |                        |                  |                                      |   | Personalisations and Menus init |
| Server parameters                               |                        |                  |                                      | ~ | Finish X3 installation          |
| X3 solution                                     | Server folder          | Reference folder | Historical folder                    |   | Refresh                         |
| <u>X3V12</u>                                    | : SEED                 |                  | X                                    |   | Delete                          |
| X3 solution settings<br>Type Help Base URL      |                        |                  | is the endpoint connected to a rist. |   | Endpoints                       |
|                                                 |                        |                  |                                      |   | Help                            |
|                                                 |                        |                  |                                      |   |                                 |
| Administration                                  |                        |                  |                                      | ~ | Excel report                    |
| Groups                                          |                        |                  |                                      |   |                                 |
| Super administrators                            |                        |                  |                                      |   |                                 |
| Menu profiles to roles mapping Roles to pr      | ofession codes mapping |                  |                                      |   |                                 |
| v*                                              | <u> </u>               |                  |                                      |   |                                 |
| Menu profile Role Profession                    | n code Role            |                  |                                      |   |                                 |
| No data to display No data                      | to display             |                  |                                      |   |                                 |
|                                                 |                        |                  |                                      |   |                                 |

#### Configure Print server

#### Login to the Sage X3 management console

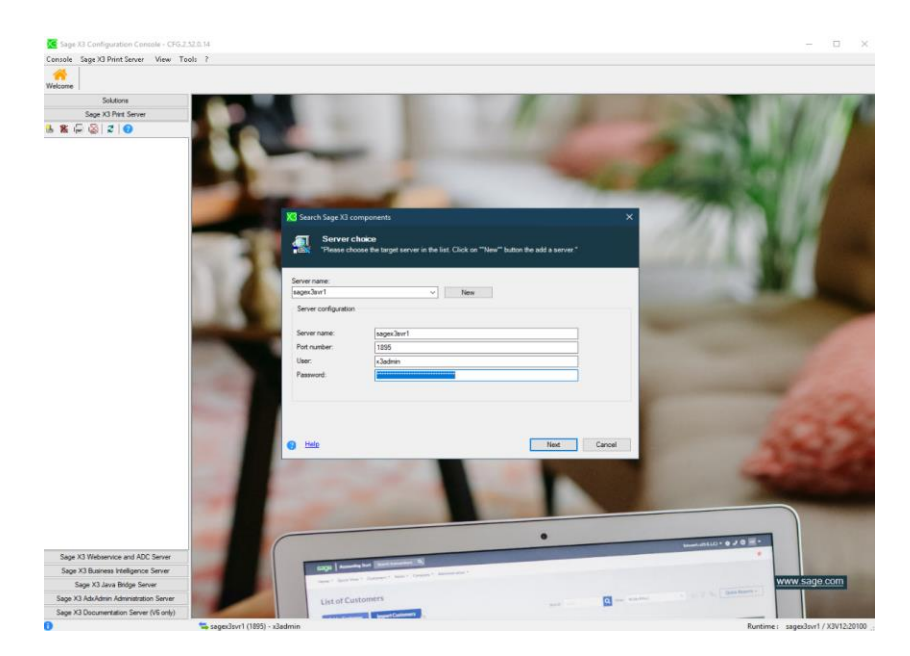

Click print server section in the left menu

Click the add icon to add new print server to the solution

Updated:15/11/2021

Page 40 of 43

Build Diary 2021 R4 Install.pdf

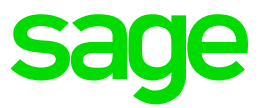

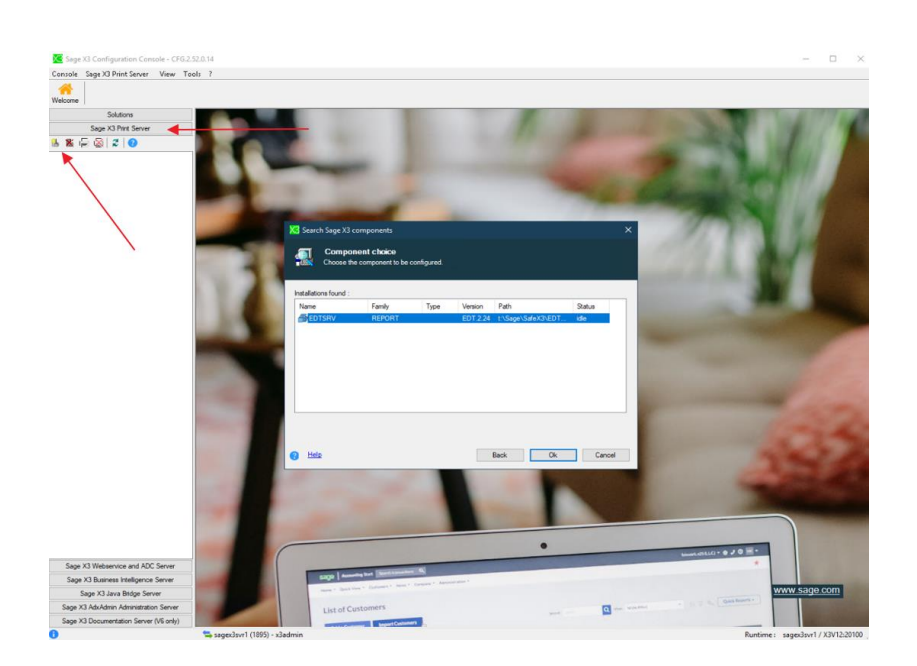

#### Press configuration

Populate the print server parameters (port user & password)

| 🔀 Sage X3 Configuration Console - CFG.              |                                                                                                    |                                                                     |                            |                |         |
|-----------------------------------------------------|----------------------------------------------------------------------------------------------------|---------------------------------------------------------------------|----------------------------|----------------|---------|
| Console Sage X3 Print Server Actions                | View Tools ?                                                                                                    |                                                                     |                            |                |         |
| Welcome New Print server Delete Print               | server Add server profile Remove server profile                                                                                                | Configuration Services Print server publications                    |                            |                |         |
| Solutions                                           | 😸 Configuration 🛛 🎉 Unconfiguration 🛛 🥰                                                                                                    | Refresh 😗 Help                                                      |                            |                |         |
| Sage X3 Print Server                                |                                                                                                    |                                                                     |                            |                |         |
| 🖥 🕷 📮 🚳 🧊 🚺 🚺 🛃 Configuration for 'DEFAULT' profile |                                                                                                    |                                                                     | (Direct mode)              | EDTSF<br>EDT.2 | V<br>24 |
| EDTSRV on sagex3evr1 (ID: EDTSRV)                   |                                                                                                    |                                                                     |                            |                |         |
| E BEFAULT                                           | Sage X3 Print server on sagex3svr1                                                                                                    |                                                                     | Idle 🛛 Expert mode 👌 🚺     |                |         |
| - 🖶 DEFAULT                                         | Sage X3 Print server on sagex3svr1 Parameter                                                                                                   | Value                                                               | klie 🛛 💱 Expert mode 👌 🕚   |                |         |
| E                                                   | Sage X3 Print server on sagex3evr1<br>Parameter<br>Print/Server service port                                                                   | Value<br>1890                                                       | 🛄 kđe   💱 Expert mode  👌 🚺 |                |         |
| T 🖶 DEFAULT                                         | Sage X3 Print server on sagex3evr1 Parameter PrintServer service port User ID / PrintServer service                                            | Value<br>1950<br>x3admin                                            | 🛄 liđe 👔 Expert mode 👌 🚺   |                |         |
| E 🖶 DEFAULT                                         | Sage X3 Pint server on sagex3ev1<br>Parameter<br>PintServer service pot<br>User ID / PintServer service<br>User password / PintServer service  | Value<br>1850<br>x 3edmin<br>CRYPT Seue Roboli, Tgrsvarvatidouva Wk | 🛄 lde   🗮 Expet mode  👌 🚷  |                |         |
| E 🖶 DEFAULT                                         | Sage X3 Pint server on sagex3sv1<br>Parameter<br>PintServer service port<br>User ID / PintServer service<br>User password / PintServer service | Value<br>1850<br>x Jadmin<br>CRYPT seueRidosk Tgrsvarvatidouva Wk   | 🛄 kđe   🏗 Expet mode  👌 🚺  |                |         |

Press configuration and 'Yes' on the next menu

| Sage X3 Configuration Console - CFG.2.5   | 2.0.14                                       |                                                                                                    | -                      | $\Box$ $\times$    |
|-------------------------------------------|----------------------------------------------|----------------------------------------------------------------------------------------------------|------------------------|--------------------|
| Console Sage X3 Print Server Actions V    | iew Tools ?                                  |                                                                                                    |                        |                    |
| Welcome New Print server Delete Print ser | ver Add server profile Remove server profile | Configuration Services Print server publications                                                                           |                        |                    |
| Solutions                                 | 🧑 Configuration 🛛 🌋 Unconfiguration 🛛 🤶      | Refresh 😗 Help                                                                                                    |                        |                    |
| Sage X3 Print Server                      |                                              |                                                                                                    |                        |                    |
| 🎍 🗶 🕞 🏹 🖉 🚱                               | 🛛 📕 Configuration for 'E                     | EFAULT' profile                                                                                                    | (Direct mode)          | EDTSRV<br>EDT.2.24 |
| EDTSRV on sagex3svr1 [ID: EDTSRV]         | Sage X3 Print server on sagex3svr1           |                                                                                                    | Ide 🛛 💱 Expet mode 👌 🚺 |                    |
|                                           | Parameter                                    | Value                                                                                                    |                        |                    |
|                                           | Print Server service port                    | 1890                                                                                                    |                        |                    |
|                                           | User ID / PrintServer service                | x3admin                                                                                                    |                        |                    |
|                                           | User password / PrintServer service          | CRYPT teueRdosk TgrsvaxvatdouvaWk                                                                                          |                        |                    |
|                                           |                                              |                                                                                                    |                        |                    |
|                                           |                                              |                                                                                                    |                        |                    |
|                                           |                                              |                                                                                                    |                        |                    |
|                                           |                                              |                                                                                                    |                        |                    |
|                                           |                                              |                                                                                                    |                        |                    |
|                                           |                                              |                                                                                                    |                        |                    |
|                                           |                                              |                                                                                                    |                        |                    |
|                                           |                                              | Confirm ×                                                                                                    |                        |                    |
|                                           |                                              |                                                                                                    |                        |                    |
|                                           |                                              | Confirm configuration of profile DEFAULT ?                                                                                 |                        |                    |
|                                           |                                              | This action is going to update your XML configuration files,<br>create or update the X3 PrintServer service linked to this |                        |                    |
|                                           |                                              | profile, and (re)start the service.                                                                                        |                        |                    |
|                                           |                                              |                                                                                                    |                        |                    |
|                                           |                                              | Yes No                                                                                                    |                        |                    |
|                                           |                                              |                                                                                                    |                        |                    |
|                                           |                                              |                                                                                                    |                        |                    |

Updated:15/11/2021

Page 41 of 43

Build Diary 2021 R4 Install.pdf

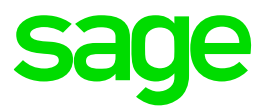

| 🚜 🛛 🕲 🗣                                  | 그 🔗                                               | A                                             |                  |                 |                    |
|------------------------------------------|---------------------------------------------------|-----------------------------------------------|------------------|-----------------|--------------------|
| relcome New Print server Delete Print se | rver Add server profile Remove server profile Con | figuration Services Print server publications |                  |                 |                    |
| Solutions                                | The configuration 🙀 Unconfiguration 🛛 💈 Refresh   | (2) Help                                      |                  |                 |                    |
| Sage X3 Print Server                     |                                                   |                                               |                  |                 |                    |
| 8 📓 🛱 📓 🖉 🔞                              | Configuration for 'DEFA                           | ULT' profile                                  |                  | (Direct mode)   | EDTSRV<br>EDT.2.24 |
| EDTSRV on sagex3svr1 [ID: EDTSRV]        | Sage X3 Print server on sagex3svr1                |                                               | ide              | Expert mode   🚯 |                    |
|                                          | Paran 🔀 Configuration                             |                                               | - 0 ×            |                 |                    |
|                                          | ₩. <b></b>                                        |                                               |                  |                 |                    |
|                                          | Operation completed.                              |                                               |                  |                 |                    |
|                                          | e Help                                            |                                               | Details >> Close |                 |                    |
|                                          | -                                                 |                                               |                  |                 |                    |
|                                          | Progression Parameter Trace                       | 122                                           |                  |                 |                    |
|                                          | Action                                            | Status                                        |                  |                 |                    |
|                                          | ✓ seconing<br>✓ Updating the advinstall file      | Successful completion                         |                  |                 |                    |
|                                          | ✓ Publication updating                            | Successful completion                         |                  |                 |                    |
|                                          |                                                   |                                               |                  |                 |                    |
|                                          |                                                   |                                               |                  |                 |                    |
|                                          |                                                   | Message ×                                     |                  |                 |                    |
|                                          |                                                   |                                               |                  |                 |                    |
|                                          |                                                   | Operation completed.                          |                  |                 |                    |
|                                          |                                                   |                                               |                  |                 |                    |
|                                          |                                                   |                                               |                  |                 |                    |
|                                          |                                                   | OK                                            |                  |                 |                    |
|                                          |                                                   |                                               |                  |                 |                    |
|                                          |                                                   |                                               |                  |                 |                    |
|                                          |                                                   |                                               |                  |                 |                    |
|                                          |                                                   |                                               |                  |                 |                    |
|                                          |                                                   |                                               |                  |                 |                    |
|                                          |                                                   |                                               |                  |                 |                    |
| Sage X3 Webservice and ADC Server        |                                                   |                                               |                  |                 |                    |
| Sage X3 Business Intelligence Server     |                                                   |                                               |                  |                 |                    |
| Sage X3 Java Bridge Server               |                                                   |                                               |                  |                 |                    |
| Sage X3 AdxAdmin Administration Server   |                                                   |                                               |                  |                 |                    |
| Construction Construction                |                                                   |                                               |                  |                 |                    |

Configuration is complete we add the solution by selecting print server publication

| Sage X3 Configuration Console - CFG.2.52       | 0.14                       |                                                  |                                                 |                               |             |         |  |  |  |  |
|------------------------------------------------|----------------------------|--------------------------------------------------|-------------------------------------------------|-------------------------------|-------------|---------|--|--|--|--|
| Console Sage X3 Print Server Actions Vie       | w Tools ?                  |                                                  |                                                 |                               |             |         |  |  |  |  |
| Welcome New Print server Delete Print serve    | r Add server profile Ren   | nove server profile Con                          | figuration Serv                                 | Print server publication      | ins         |         |  |  |  |  |
| Solutions                                      | 🛯 Add solution 🛛 🏠 Apply p | ublication 🛛 🔀 Unpublish                         | n solution 🔰 🎜                                  | Refresh 🕜 Help                |             |         |  |  |  |  |
| Sage X3 Print Server                           |                            |                                                  |                                                 |                               |             |         |  |  |  |  |
| 8 🛯 🖓 🖉 🕜                                      | Publications (Direct mode) |                                                  |                                                 |                               |             |         |  |  |  |  |
| EDTSRV on sogesämrt (ID-EDTSRV)<br>⊢G: DEFAULT | Solution identifier        | Solution label                                   |                                                 | Published folders             | Locked      | Profile |  |  |  |  |
|                                                |                            | List of Solutions List of Sol Please select      | lutions<br>the solution to p                    | ublish in the PrintServer pro | file        | ×       |  |  |  |  |
|                                                | 🚰 Felden to publish 🔮      | Solution name<br>X X3V12<br><<br>Instance/Profil | Solution label<br>Sage X3 on sag<br>le name: DI | poder1<br>EFAULT              | Description | Cancel  |  |  |  |  |
|                                                |                            |                                                  |                                                 |                               |             |         |  |  |  |  |

Select the publication and add publish the folders

Page 42 of 43

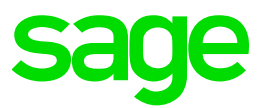

| 🔀 Sage X3 Configuration Console - CFG.2.52                                                                                                    | 2.0.14                     |                                         |                                |              |                 |               | – 🗆 🗙              |
|----------------------------------------------------------------------------------------------------|----------------------------|-----------------------------------------|--------------------------------|--------------|-----------------|---------------|--------------------|
| Console Sage X3 Print Server Actions Vi                                                                                                    | ew Tools ?                 |                                         |                                |              |                 |               |                    |
| Welcome New Print server Delete Print serv                                                                                                    | ver Add server profile Ren | nove server profile Configuration       | Services Print server publicat | tions        |                 |               |                    |
| Solutions                                                                                                    | 늘 Add solution 🛛 👌 Apply p | ublication 🛛 🗙 Unpublish solution       | 💈 Refresh 🛛 😨 Help             |              |                 |               |                    |
| Sage X3 Print Server                                                                                                    |                            |                                         |                                |              |                 |               |                    |
| L K I R K I R K I R K I R K K K K K K K K                                                                                                    | Publication                | ns                                      |                                |              |                 | (Direct mode) | EDTSRV<br>EDT.2.24 |
| an gir ann an speciar fi (U. EU SHA)<br>E (C. 2004)<br>E (C. 2004)<br>E ( | Solution identifier        | Solution label<br>Soge XI on sages/awr1 | Published folders              | Locked<br>Ne | Profile DEFAULT |               |                    |

## Conclusion

This "Build diary" provides an outline of installing Sage X3 components on a single server.